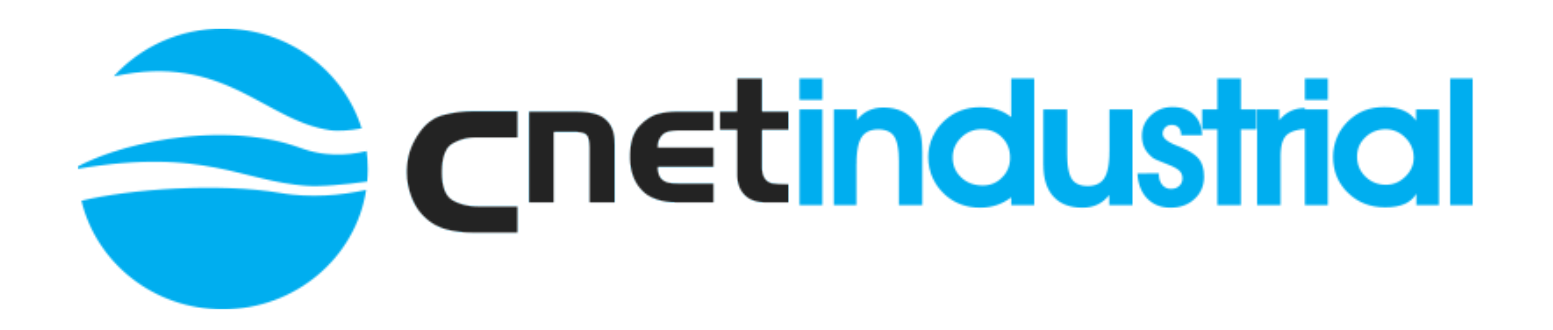

# **N28 Instruction Manual**

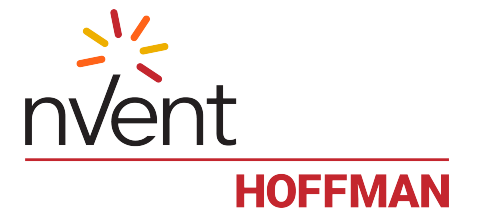

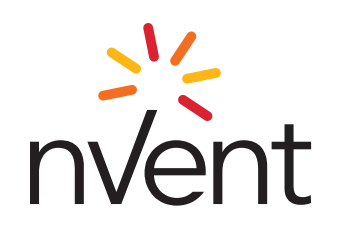

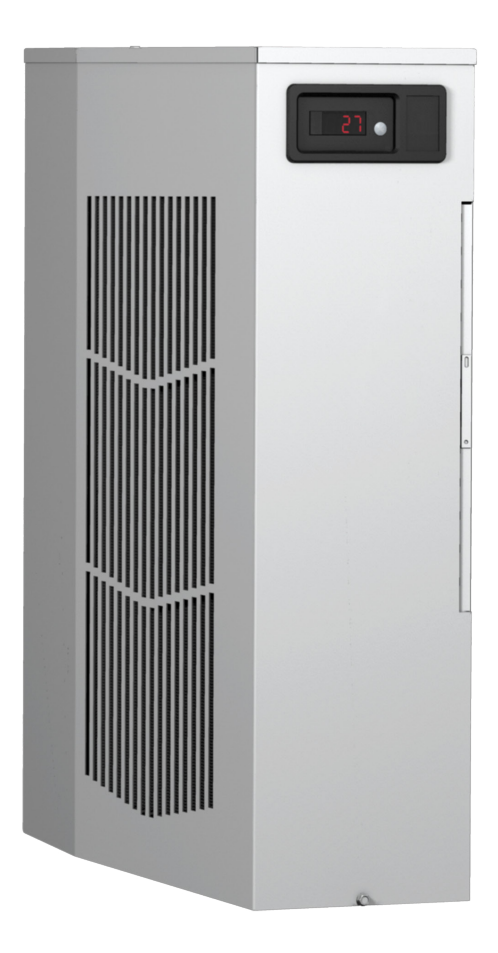

# SPECTRACOOL AIR CONDITIONER N28 MODEL INSTRUCTION MANUAL

P/N 89115550

#### **TABLE OF CONTENTS**

| Warranty and Return Policy                                                                 | 2          |
|--------------------------------------------------------------------------------------------|------------|
| RECEIVING THE AIR CONDITIONER                                                              | 3          |
| HANDLING AND TESTING THE AIR CONDITIONER                                                   | 3<br>ຊ     |
| For cooling (75-10) F range):                                                              |            |
| For heating (55-66 F range):                                                               | 4          |
| TECHNICAL INFORMATION                                                                      | 4          |
| Sequence of Operation                                                                      | 4          |
| neaung                                                                                     | 4<br>Д     |
| Standard and Optional Component Operation                                                  |            |
| Thermostat                                                                                 | 4          |
| Remote Access Control (optional)                                                           | 4          |
| Head Pressure Control (optional)                                                           | 4<br>1     |
| 115V/230V to 24V Transformer and Belav (ontional)                                          |            |
| Schematics and Wiring Diagrams for Thermostat Control                                      | 5          |
| Generic 115V 1-PhaseSchematic (actual unit options may vary)                               | 5          |
| Generic 230V 1-PhaseSchematic (actual unit options may vary)                               | 5          |
| Generic 400V 1-PhaseSchematic (actual unit options may vary)                               |            |
| Generic 230V 1-PhaseWire Diagram (actual unit options may vary)                            |            |
| Generic 460V 1-PhaseWire Diagram (actual unit options may vary)                            | 9          |
| DIMENSIONAL DRAWING                                                                        | 10         |
| With I hermostats.                                                                         |            |
| INSTALLATION INSTAUCTIONS                                                                  |            |
| Introduction                                                                               |            |
| Energizing The Controller                                                                  | 12         |
| Control Status Indication                                                                  |            |
| Displaying and Changing Program Variables                                                  | 13<br>19   |
| OPERATING PARAMETERS                                                                       |            |
| Displaying Temperature Sensor #2                                                           | 13         |
| Compressor Restart Time Delay                                                              | 13         |
| Alarm Output Contact                                                                       |            |
| Alarm Input Connection.                                                                    |            |
| Aiam continuent Display                                                                    | 14         |
| USB Communication                                                                          | 14         |
| Ethernet Communication                                                                     | 14         |
| Using the PC Interface Tool.                                                               |            |
| USB Communication Mode                                                                     | 16 ا       |
| Remote Access Control Pin-out                                                              |            |
| Schematics and Wiring Diagrams for Remote Access Control                                   |            |
| Generic 115V 1-PhaseSchematic (actual unit options may vary)                               |            |
| Generic 230V 1-PhaseSchematic (actual unit options may vary)                               | 18         |
| Generic 105V 1-Phase Wire Diagram for Remote Access Control (actual unit options may vary) |            |
| Generic 230V 1-PhaseWire Diagram for Remote Access Control (actual unit options may vary)  | 21         |
| Generic 460V 1-PhaseWire Diagram for Remote Access Control (actual unit options may vary)  |            |
| DIMENSIONAL DRAWING                                                                        |            |
| WILL REHIDLE ACCESS CONTROL                                                                | 23<br>24   |
| MAINTENANCE                                                                                |            |
| Compressor                                                                                 | 25         |
| Inlet Air Filter.                                                                          | 25         |
| How To Remove, Clean or Install a New Inlet Air Fliter                                     |            |
| Refrigerant Loss                                                                           |            |
| Refrigerant Properties Chart (R134a)                                                       | 26         |
| Unit Characteristics                                                                       | 27         |
| Functional Data                                                                            | 27         |
| Components List                                                                            | Z828<br>29 |
| N280416GXXX Pressure Tables                                                                |            |
| N280426GXXX Pressure Tables                                                                |            |
| N280446GXXX Pressure Tables                                                                |            |
| F-GAS INFORMATION                                                                          |            |
| Basic Air Conditioning Trouble Shooting Check List - Thermostat Version                    | 3Z<br>32   |
| Symptoms and Possible Causes - Thermostat Version                                          |            |
| Basic Air Conditioning Trouble Shooting Check List - Remote Access Control Version         |            |
| Symptoms and Possible Causes - Remote Access Control Version                               |            |

NOTE: Some of the information in this manual may not apply if a special unit was ordered. If additional drawings for a special unit are necessary, they have been inserted. Contact Pentair Equipment Protection if further information is required.

# WARRANTY AND RETURN POLICY

https://hoffman.nvent.com/en/hoffman/warranty-information

# **RECEIVING THE AIR CONDITIONER**

Inspect the air conditioner. Check for concealed damage that may have occurred during shipment. Look for dents, scratches, loose assemblies, evidence of oil, etc. Damage evident upon receipt should be noted on the freight bill. Damage should be brought to the attention of the delivering carrier -- NO to nVent Equipment Protection -- within 15 days of delivery. Save the carton and packing material and request an inspection.

nVent Equipment Protection cannot accept responsibility for freight damages; however, we will assist you in any way possible.

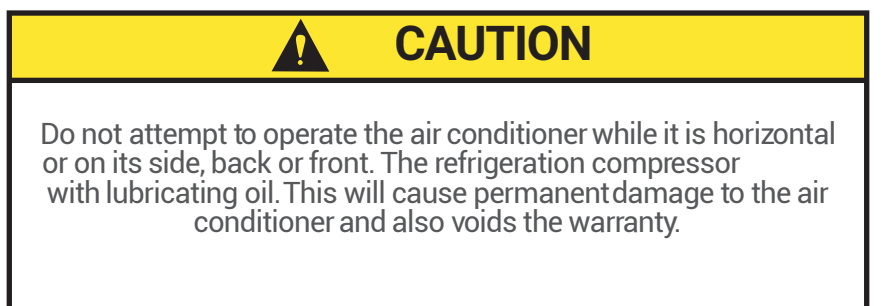

# HANDLING AND TESTING THE AIR CONDITIONER

If the air conditioner has been in a horizontal position, be certain it is placed in an upright, vertical or mounting position for a minimum e (5) minutes before operating.

TEST FOR FUNCTIONALITY BEFORE MOUNTING THE AIR CONDITIONER TO THE ENCLOSURE.

Refer to the nameplate for proper electrical current requirements, and then wire the unit to a properly grounded power supply using copper conductors only. Power supply wiring should be restricted installation to ensure no contact with internal fan. Minimum circuit ampacity should be at least 125% of the amperage shown on the unit nameplate. No other equipment should be connected to this circuit to prevent overloading

Immediately after applying power, the evaporator blower (enclosure air) should start running. Operate the air conditioner with the compressor running e (5) to ten (10) minutes. You will need to set the cooling thermostat or controller setpoint below the ambient temperature to operate the compressor.

Condenser air temperatures should be warmer than normal room temperatures within a few minutes after the condenser impellers start.

See Sequence of Operation on page 4 for

ates when powered up.

# HOW TO READ MODEL NUMBERS

| N28 | 04 | 2 | 6 | G150 |  |
|-----|----|---|---|------|--|
| 1   | 2  | 3 | 4 | 5    |  |

1.

air conditioner and the approximate height (i.e. G28 = Global family

- about 28 inch high).
- This is the air conditioner's listed capacity in BTU/Hr. at rated conditions. (i.e. 06=6,000 BTU/Hr. at 131/131 F)
- 3. 1 = 115 Volt, 2 = 230 Volt, 4 = 460 Volt.
- 4. 6 = 50/60 Hz or 60 Hz only.
- 5. Unique set of numbers for each

the accessories on a model.

# **TECHNICAL INFORMATION**

# **SEQUENCE OF OPERATION**

The air conditioner comes standard with two internally mounted thermostats or remote access control. There are two modes of operation; heating and cooling. During heating and cooling modes the evaporator fan will be running.

### HEATING

When the enclosure temperature is below the heating thermostat setpoint, power is applied to the heaters. When the enclosure temperature is 10 degrees above the setpoint the heater is powered off.

# COOLING

When the enclosure temperature is above the cooling thermostat setpoint, power is applied through the thermostat. The compressor is then energized either directly or through a contactor if unit requires one. The condenser impellers will start immediately if the unit is not equipped with an optional head pressure control switch. If the unit is equipped with an optional head pressure control switch, the condenser impellers will start once the refrigerant pressure reaches the setting of the switch. Component information is listed below.

Operating the air conditioner below the minimum ambient temperature or above the maximum ambient temperatures indicated on the nameplate voids all warranties. DO NOT set the enclosure thermostat to a temperature lower than 70 F. Doing so can increase the likelihood of frost buildup on the evaporator coil.

The moisture that the enclosure air can contain is limited. If moistur om the drain tube continuously this canonly mean that ambient air is entering the enclosure. Be aware that frequent opening of the enclosure's door admits humid air that the air conditioner must then dehumidify.

# STANDARD AND OPTIONAL COMPONENT OPERATION

### THERMOSTAT

-4 -

The standard G28 air conditioner uses our standard 10-1061-16 thermostat. The thermostat setpoint equals the temperature that the air conditioner turns off. The thermostat has a 10 F differential from setpoint until it calls for cooling or heating. An example of operation is shown below.

# FOR COOLING (75-100 F RANGE):

- Thermostat setpoint = 80 F
- Cooling turns on at 90 F
- Cooling turns off at 80 F

### FOR HEATING (55-65 F RANGE):

- Thermostat setpoint = 55 F
- Heating turns on at 55 F
- Heating turns off at 65 F

NOTE: For testing purposes only, the thermostat stop screw may be removed (on units so equipped) to allow settings below 70 F. After testing, replace the stop screw and verify that the thermostat cannot be set below 70 F. Extended operation below 70 F can cause coil freeze ups resulting in reduced load and/or unit damage.

### **REMOTE ACCESS CONTROL (OPTIONAL)**

See REMOTE ACCESS CONTROL (optional) on page 12

# HEAD PRESSURE CONTROL (OPTIONAL)

Unit is set at the factory, no adjustment necessary.

At a saturated condenser temperature of 82 F (95 psig), the condenser fans will power off. At a saturated condenser temperature of 105 F (165 psig), the condenser fans will power on.

# 115V/230V TO 10V TRANSFORMER (OPTIONAL)

This transformer powers the thermal display on thermostat controlled units only.

# 115V/230V TO 24V TRANSFORMER AND RELAY (OPTIONAL)

The transformer and relay are used to operate the condenser blower and compressor by using a customer supplied, remote mounted door switch. This is not a safety door switch, but rather, only helps to reduce condensation at the evaporator coil if the door is opened. The unit will remain the door switch is operated with the evaporator fan continuing to operate, and potentially, if temperatures are low enough, the heater may continue to operate on outdoor models.

# SCHEMATICS AND WIRING DIAGRAMS FOR THERMOSTAT CONTROL GENERIC 115V 1-PHASE SCHEMATIC (ACTUAL UNIT OPTIONS MAY VARY)

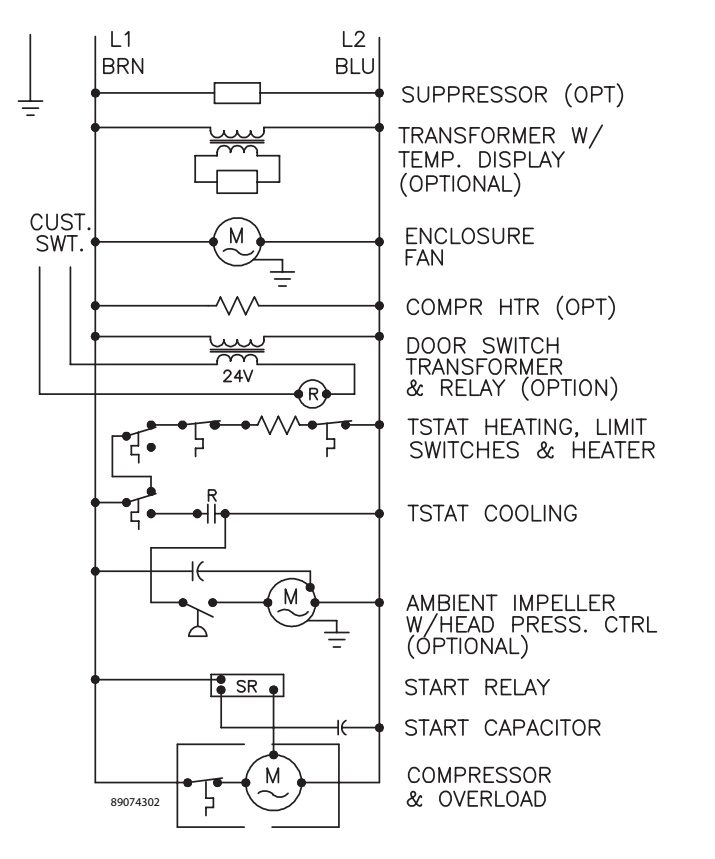

### **GENERIC 230V 1-PHASE SCHEMATIC (ACTUAL UNIT OPTIONS MAY VARY)**

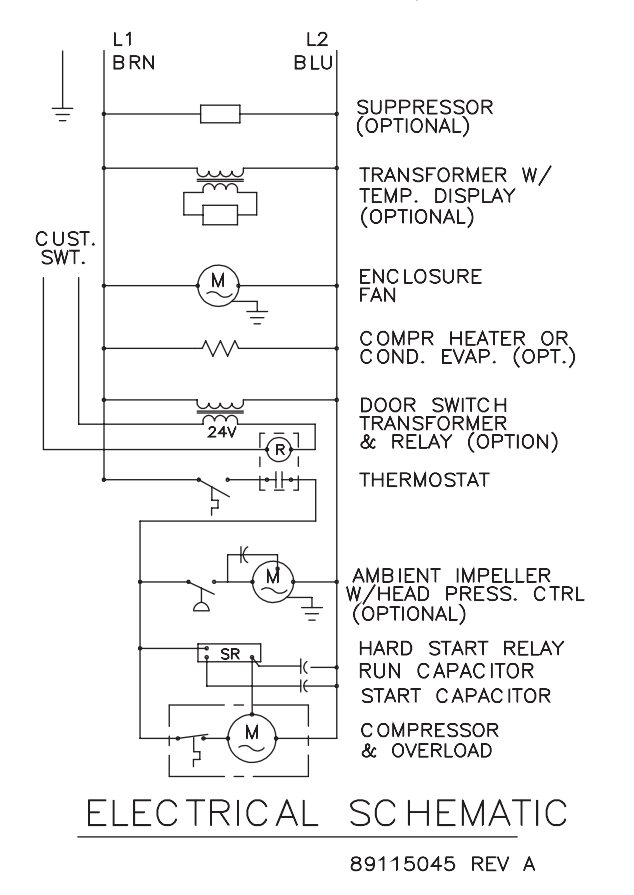

### **GENERIC 460V 1-PHASE SCHEMATIC (ACTUAL UNIT OPTIONS MAY VARY)**

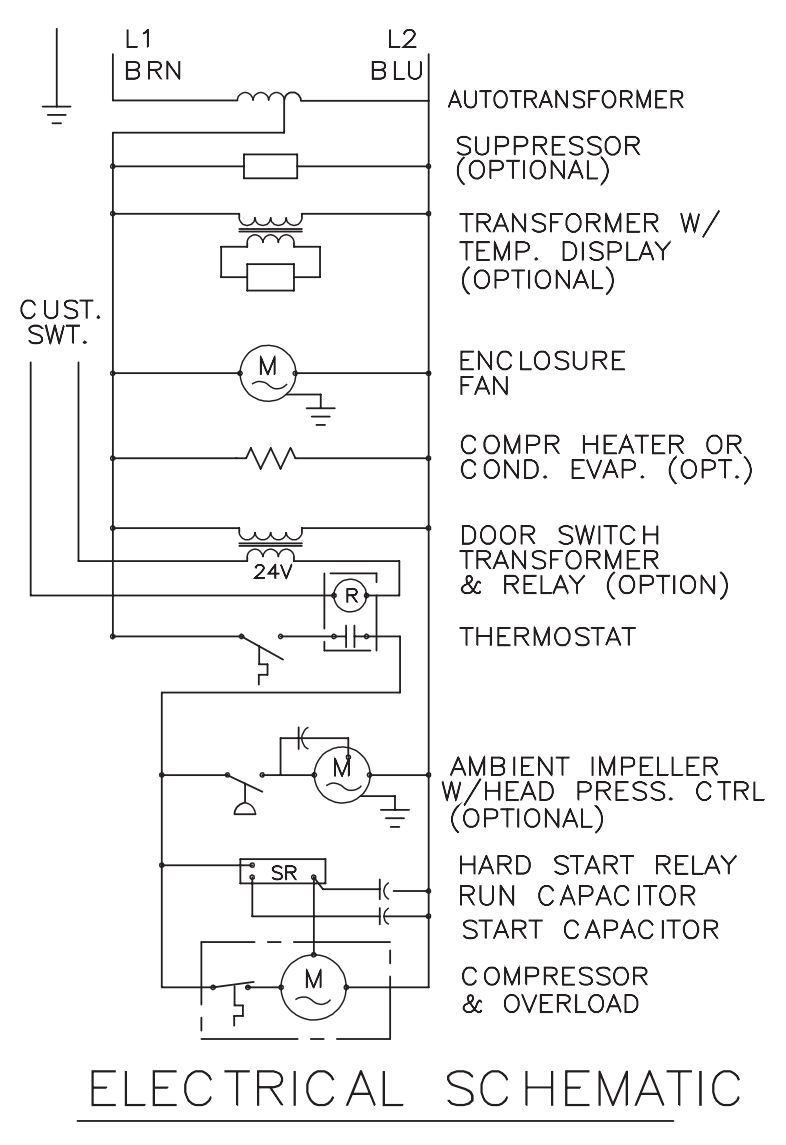

89115549 REV A

-6-

### **GENERIC 115V 1-PHASE WIRE DIAGRAM (ACTUAL UNIT OPTIONS MAY VARY)**

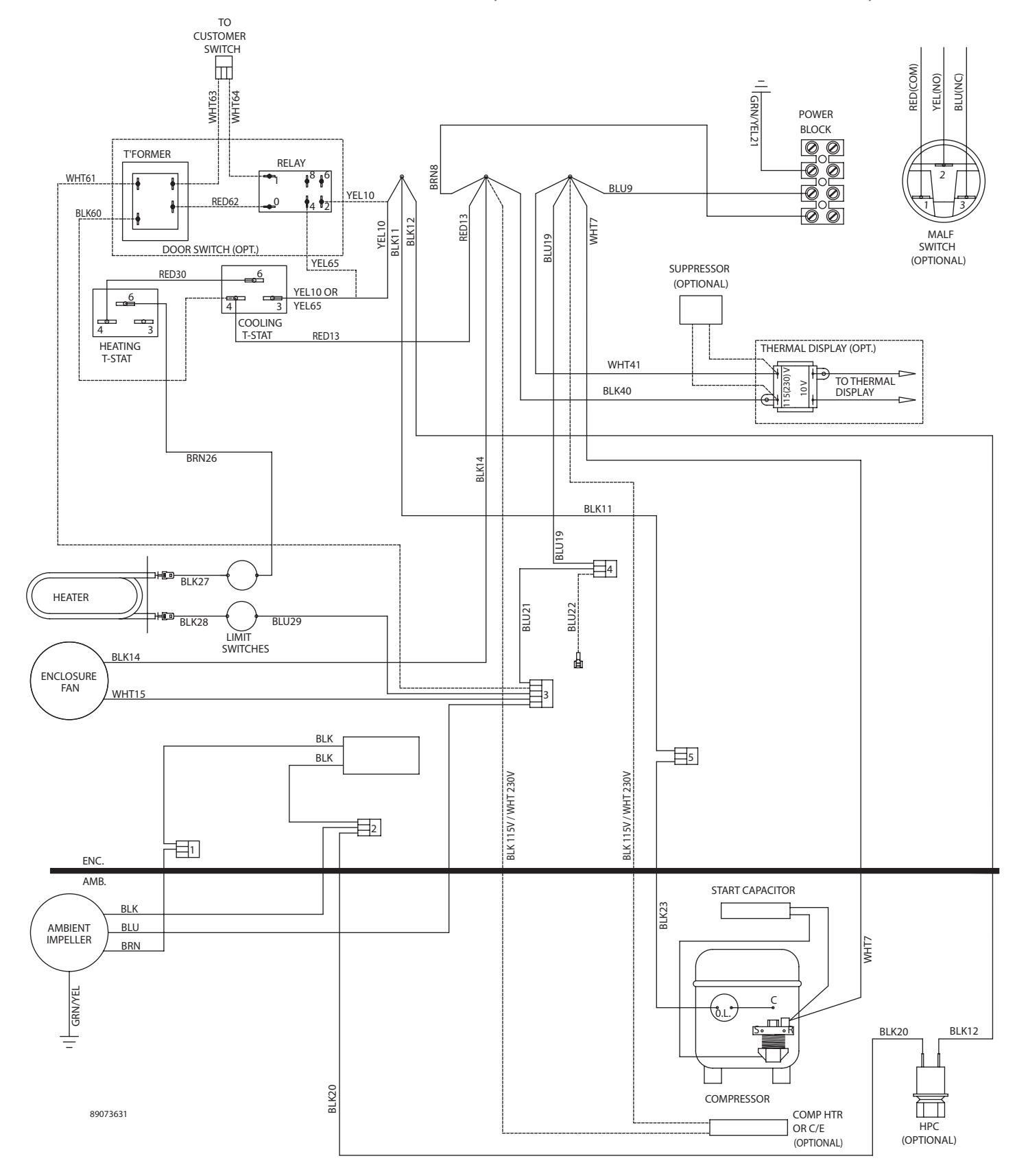

### **GENERIC 230V 1-PHASE WIRE DIAGRAM (ACTUAL UNIT OPTIONS MAY VARY)**

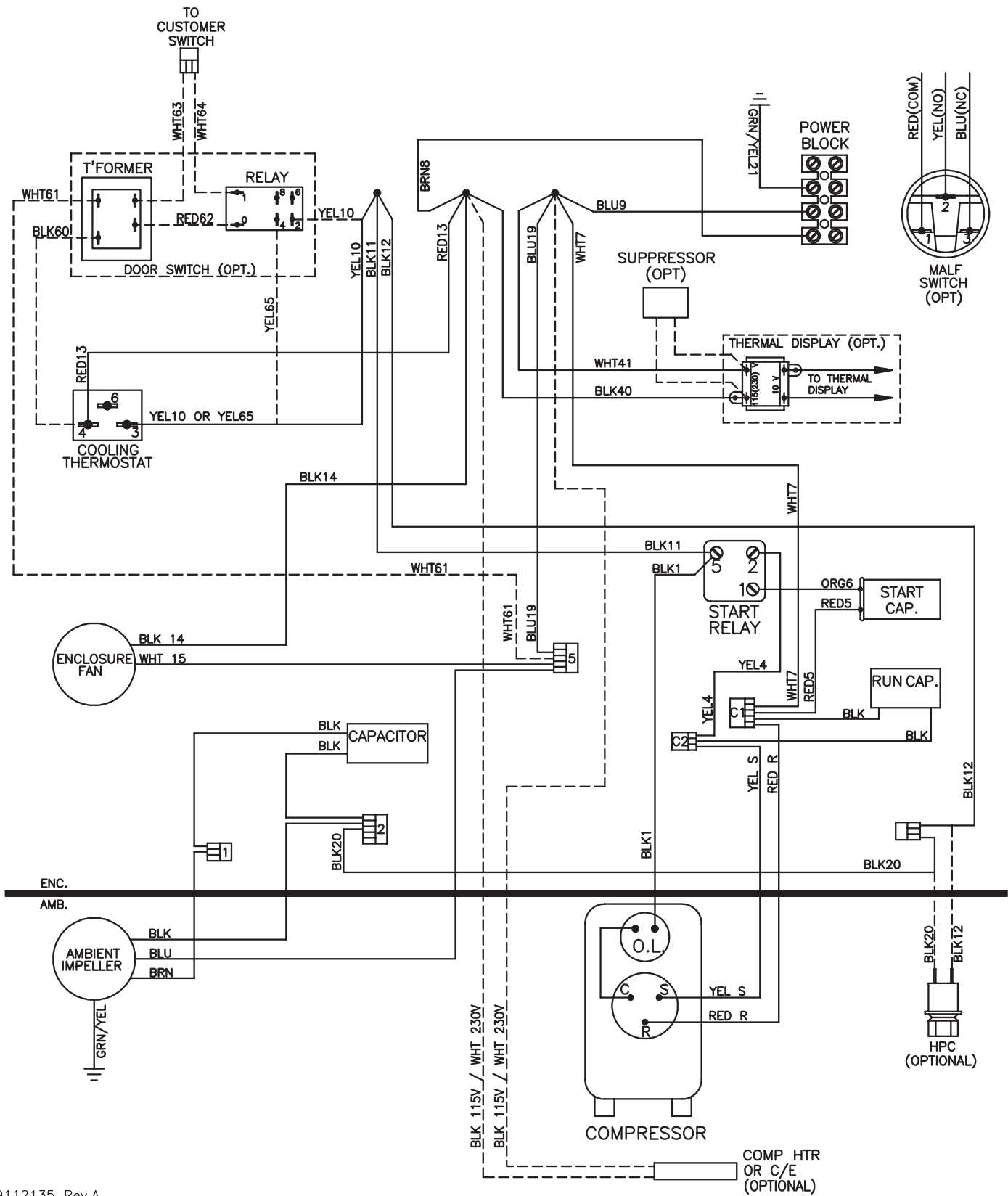

89112135 Rev.A

### **GENERIC 460V 1-PHASE WIRE DIAGRAM (ACTUAL UNIT OPTIONS MAY VARY)**

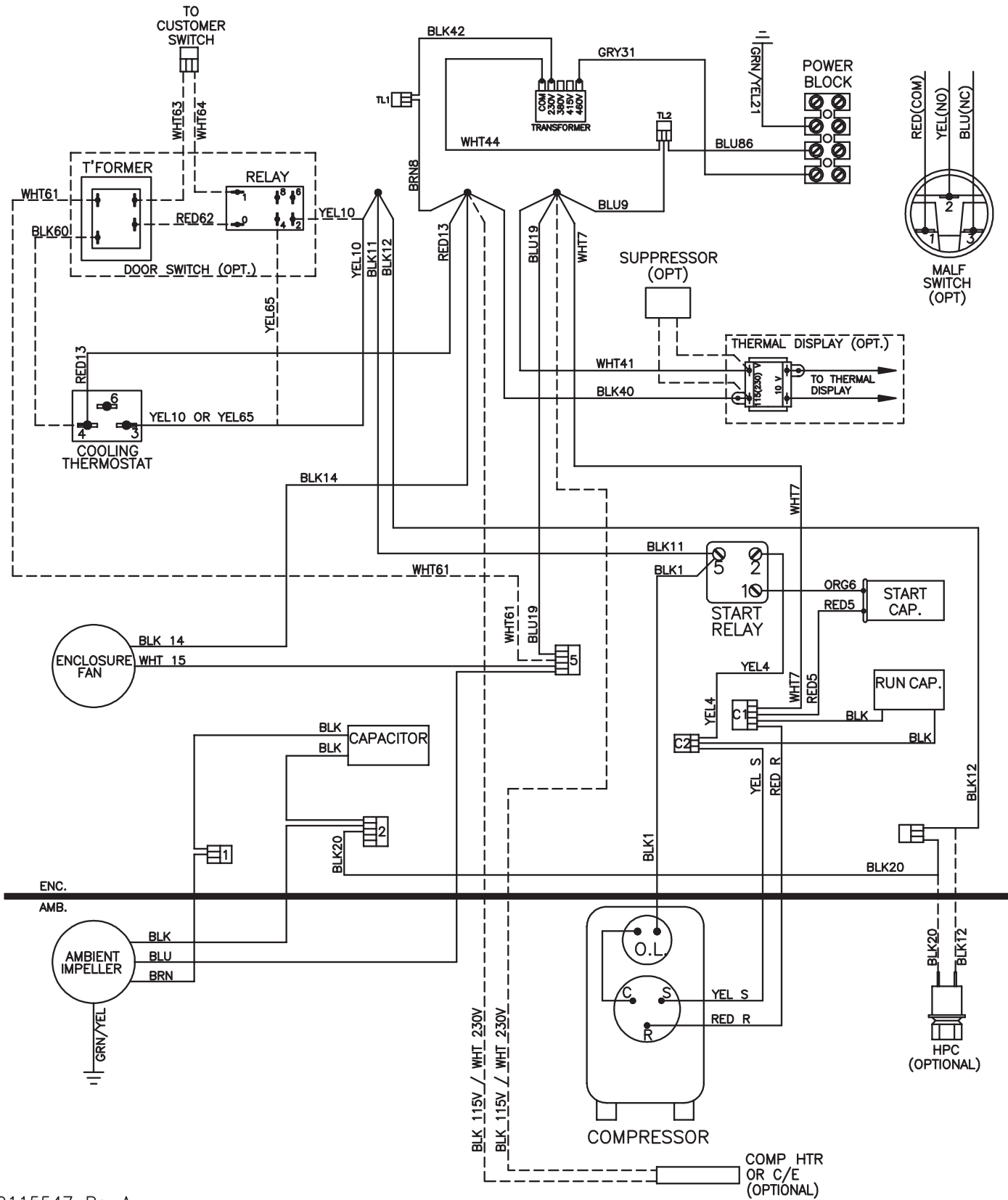

# **DIMENSIONAL DRAWING**

# WITH THERMOSTATS

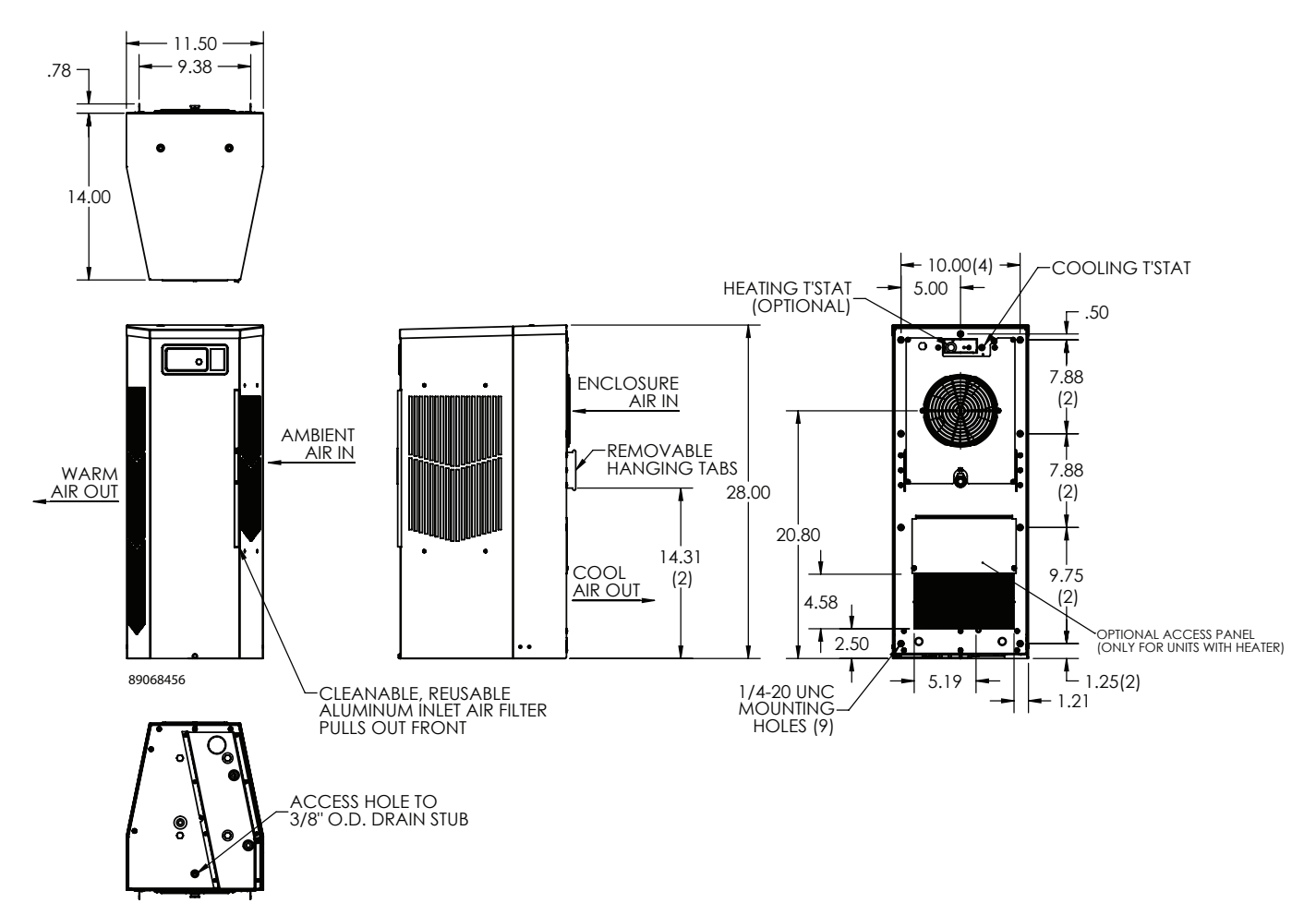

# **INSTALLATION INSTRUCTIONS**

- 1. Inspect the air conditioner and verify correct functionality before mounting the air conditioner. See HANDLING AND TESTING THE AIR CONDITIONER on page 3.
- 2. Using the mounting gasket kit provided with the unit, install gaskets to the air conditioner, see Figure 1.
- 3. Mount air conditioner on enclosure taking care not to damage the mounting gasket. The mounting gasket is the seal between the air conditioner and the enclosure. Avoid dragging the air conditioner on the enclosure with the mounting gasket attached as this could causerips or tears in the gasket and risk losing the water tight seal.
- 4. To avoid cross-theading mounting inserts, start bolts by hand before tightening with a wrench or ratchet driver.
- 5. Allow unit to remain upright for a minimum e (5) minutes before starting. CAUTION! Air conditioner must be in upright position during operation.
- 6. Refer to the nameplate for electrical requirements. Wire the unit to a properly grounded power supply. Electrical circuit should be fused with slow blow or HACR circuit breaker.
- 7. Some air conditioners require a remote mounted thermostat. Wire the thermostat outputs to the appropriate terminals on the 24 VAC terminal strip by noting the locations on the correct wiring diagram.
- 8. Set thermostat for required cabinet temperature. Refer to Sequence of Operation on page 4 for thermostat adjustment and operation.

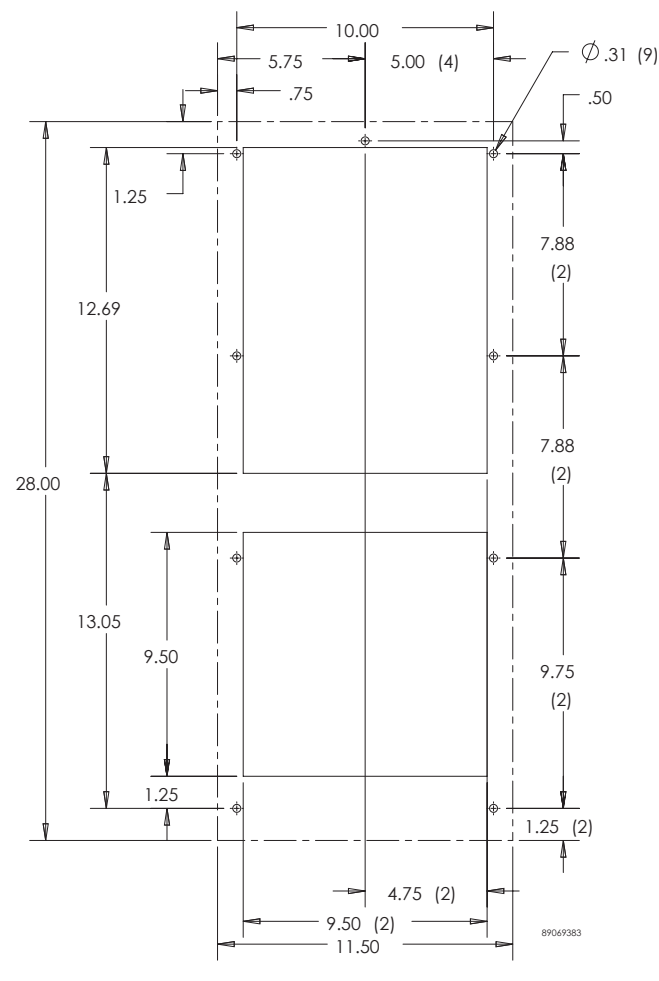

Surface Mount

Figure 1 Cut-out Dawing

# **REMOTE ACCESS CONTROL (OPTIONAL)**

# INTRODUCTION

The Remote Access Control is a parametric controller for the complete management of air conditioners. All settings are pre-programmed at the factory. Cooling/heating set-points,cooling/heating differential and high/low temperature alarm set-points can beadjusted by the user. Alarms are outputted through a relay contact and also can be accessed through an Ethernet connection utilizing SNMP, EtherNet/IP and Modbus TCP. A USB connection is also provided and can be used to interface with the controller utilizing Modbus RTU.

# **ENERGIZING THE CONTROLLER**

The controller is wired and programmed at the factory to be energized when power is supplied to the air conditioner.

# **CONTROL STATUS INDICATION**

The display has numerous symbols that indicate if the controller is heating, cooling, alarming, if the compressor is enabled, and if the ambient fan is enabled. The 3 alpha-numericcharacters further describe alarms and show the cabinet temperature by default.

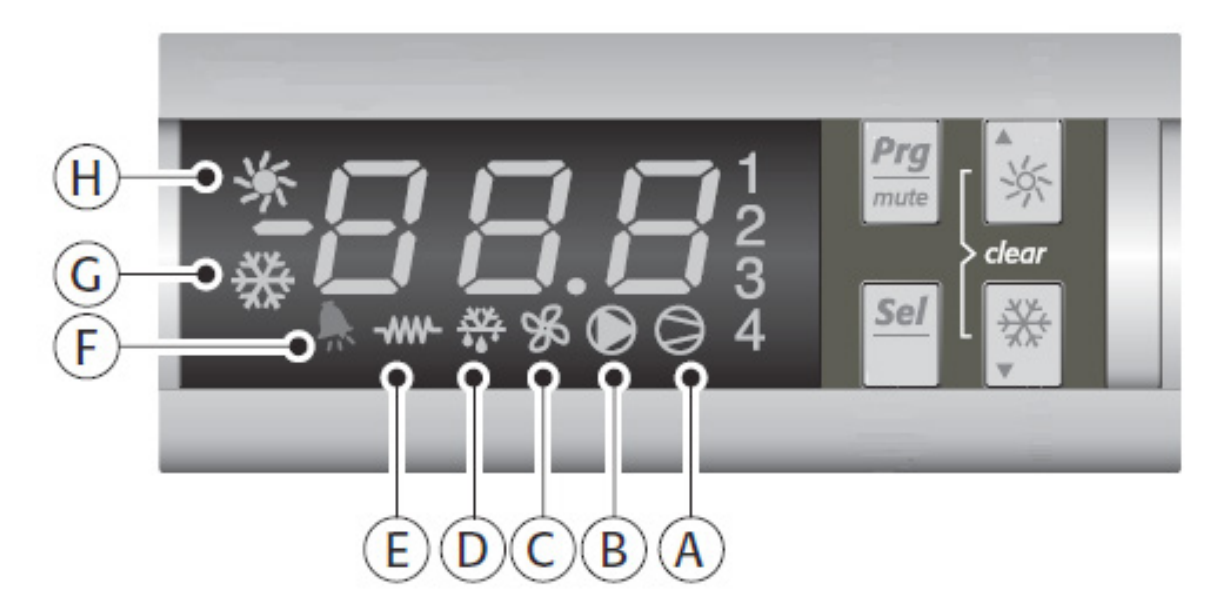

| SYMBOL | COLOR | ICON ON           | ICON FLASHING   |  |  |  |
|--------|-------|-------------------|-----------------|--|--|--|
| 1      | AMBER | Compressor On     | Start-upRequest |  |  |  |
| 2,3,4  | AMBER | Not Used          | Not Used        |  |  |  |
| А      | AMBER | Compressor On     | Not Used        |  |  |  |
| В      | AMBER | Evaporator Fan On | Start-upRequest |  |  |  |
| С      | AMBER | Not Used          | Not Used        |  |  |  |
| D      | AMBER | Not Used          | Not Used        |  |  |  |
| E      | AMBER | Heater Active     | Not Used        |  |  |  |
| F      | RED   | Alarm Active      | Not Used        |  |  |  |
| G      | AMBER | Controller Active | Not Used        |  |  |  |
| Н      | AMBER | Not Used          | Not Used        |  |  |  |

# **DISPLAYING AND CHANGING PROGRAM VARIABLES**

**Access:** To view and/or change parameters, press and hold the Prg and Sel buttons for greater than 5 seconds. Press the up or down arrow buttons until "22" is displayed, then press Sel button. When "S-P" is displayed, press Sel.

**Navigation:** Press up or down arrows to display sub-menus then pess Sel to select the desired sub-menu. In the sub-menu, use upor down arrows to display parameters for viewing or changing and press Sel. Use Prg button to back out of menu levels as desired.

Adjust: Use the up or down arrows to change the parameter value then push Sel to save that setting. If Sel is not pressed, the change to the value will not be saved. Navigate to and change other parameters as desired. When Prg to back out of the sub-menus to the main menu.

# NOTE: The display will revert to normal temperature display mode if no buttons are pressed for 60 seconds.

| Parameter | Default Value | Range         | Description           |
|-----------|---------------|---------------|-----------------------|
| r01       | 80 F          | 72 F to 120 F | Cooling set-point     |
| r02       | 7 F           | -             | Cooling differential  |
| A04       | 50 F*         | 32 F to 60 F  | Heating set-point*    |
| A05       | 7 F*          | -             | Heating differential* |

#### **OPERATING PARAMETERS**

Cooling turns on at r01 + r02, and off at r01

Heating turns on at A04, and off at A04 + A05

\*Functional only on units withheater option

#### **ALARM PARAMETERS**

| Parameter | Default Value | Description            |
|-----------|---------------|------------------------|
| P16       | 125 F         | High Temperature Alarm |
| P19       | 40 F          | Low Temperature Alarm  |

# **DISPLAYING TEMPERATURE SENSOR #2**

Sensor number 2, the air outlet or condenser coil sensor, can be viewed at any time by pressing the up or down arrow button on the front panel of the controller display. The display will revert to displaying temperature sensor number 1 (the AC inlet temperature) after 60 seconds. Both sensors can also be read through the Ethernet and USB connections.

### **COMPRESSOR RESTART TIME DELAY**

A factory set 6 minute (360 second) restart delay exists to reduce residual back pressure before allowing the compressor to restart. The compressor will stay off for the entire restart duration after the compressor is disabled. A 1" on the controller display will indicate the unit is in a compressor restart delay while calling for cooling.

# ALARM OUTPUT CONTACT

The Remote Access Control has a normally open dry contact alarm output with a resistive load rating of 250 VAC at 3 amps. Two yellow 18 AWG wires located at the back of the air conditioner provide a connection to this output.

# ALARM INPUT CONNECTION

The Remote Access Control can accept a dry contact/switch input viathe two 18 AWG white wires located at the back of the air conditioner. This input is associated with the controller display alarm mnemonic TP (door open and/or smoke detected). [To use this feature, remove the splice connector connecting the two white wires and connect customer supplied enclosure door switch in its place.]

# ALARM CONDITION DISPLAY

There are seven possible non-latchingalarm conditions detectable by the controller and are indicated on the controller display. All alarms can also be accessed through the Ethernet and USB connections.

| Alarm Mnemonic | Description                                  | Cause                                                                                                    | Result                                  | Alarm Relay          |  |
|----------------|----------------------------------------------|----------------------------------------------------------------------------------------------------|-----------------------------------------|----------------------|--|
| TP             | General Alarm                                | Door open and/or<br>smoke detected                                                                        | Unit turns off for<br>duration of alarm | Relay Contacts Close |  |
| LA             | High Pressure Warning                        | MALF high pressure<br>switch opens                                                                        | No effect on function                   | N/A                  |  |
| E1             | Air Inlet Temperature<br>Sensor Alarm        | Sensor Failure                                                                                            | Unit turns off for<br>duration of alarm | Relay Contacts Close |  |
| E2             | Air Outlet Temperature<br>Sensor Alarm       | Sensor Failure                                                                                            | Unit turns off for<br>duration of alarm | Relay Contacts Close |  |
| Ht             | High Temperature<br>Alarm<br>Default = 125 F | Cabinet over<br>temperature<br>Alarm clears at default<br>setting -2F                                     | No effect on function                   | Relay Contacts Close |  |
| Lt             | Low Temperature<br>Alarm<br>Default = 40 F   | Cabinet under<br>temperature<br>Alarm clears at default<br>setting +27 F                                  | No effect on function                   | N/A                  |  |
| A1 Frost Alarm |                                              | Evaporator coil frozen<br>Alarm clears at 59 F<br>Compressor an<br>Evaporator fan off<br>duration of alar |                                         | Relay Contacts Close |  |

# AIR CONDITIONER UNIT COMMUNICATION FEATURES

Air conditioner units equipped with communication capabilities provide SNMP, EtherNet/IP and Modbus TCP protocols through Ethernet and Modbus RTU protocol via USB. Hoffman® Cooling has a PC Interface Tool available for download that can utilize either mode to communicate with the air conditioner unit.

### **USB COMMUNICATION**

This communication mode allows direct connection of a PC to the air conditioner unit. The protocol supported is Modbus RTU. Use the PC Interface Tool to communicate with the air conditioner unit. A MINI-bUSB connection is provided.

### **ETHERNET COMMUNICATION**

This communication mode allows remote connection to the air conditioner unit using SNMP, EtherNet/IP and Modbus TCP protocols. Customers using their own software can download a MIB for SNMP, EDS or EtherNet\_IP Object Modbus TCP.

#### Note: ACU has a default IP Address of 192.168.1.2

Both Ethernet and USB communication modes allow the ability to:

- Read ACU inlet and outlet air temperatures
- Read and change Cooling Set-pointand Cooling Differential
- Read and change Heating Set-point, Heating Differential
- · Read and change High and Low Temperature Alarm Settings
- Read and change Gateway IP Address, Device IP Address, Subnet Mask, Trap IP Address and Community
- Read and change
- Read and change the state of IP addressing (static or dynamic)
- Read current Alarm Status

### SOFTWARE AND CONFIGURATION FILE DOWNLOADS

The PC Interface Tool, MIB EDS EtherNet\_IP Object and Coil\_Register can be downloaded from www.hoffmanonline.com.

89115550

-14 - C-NET INDUSTRIAL LTD. | +44(0)121 544 8608 | INFO@CNET-IS.CO.UK | WWW.CNET-IS.CO.UK

# **USING THE PC INTERFACE TOOL**

The PC Interface Tool gives the user the ability to communicate with the air conditioner unit to read/write parameters using either Ethernet or USB connections.

### **USB COMMUNICATION MODE**

# NOTE: Before connecting unit to the PC, make note of the comm ports present. After the unit is connected to the PC, a new comm port will be added to the list. Use this new comm port.

- From Tools menu select Use Ethernet
- When Use Ethernet is unchecked, then Comm Port menu is enabled, Device IP and Community boxes are not shown, and USB communicationcan be used
- To set the comm port, choose **Comm Port** from the **Tools** menu and then select the comm port from the combo box

#### VIEWING AIR CONDITIONER UNIT VALUES

To view Air Conditioner Unit values

- Select the ACU Values tab
- · Select the Enable Comm button (the PC Interface will now be communicating with unit)
- To stop communication select the **Disable Comm** button

#### CHANGING AIR CONDITIONER UNIT VALUES

To change ACU Values

- Select the Settings tab
- Select the value to change
- Make the change to the value
- Select the Change Setting button
- Change can be v ACU Values tab

#### VIEWING AND CHANGING ETHERNET INFORMATION

To view and change Ethernet Information

- Select Ethernet Info tab
- To view Ethernet Information
- Click Read Ethernet Info button

To change to dynamically assigning IP Address Mode

- Check Use DHCP Server checkbox
- Enter Trap IP Address and Community
- Click Load Ethernet Info button

#### To change to statically assigning IP Address Mode

- Uncheck Use DHCP Server checkbox
- Enter Device IP Address, Subnet Mask, Gateway IP Address, Trap IP Address and Community
- Click Load Ethernet Info button

### ETHERNET COMMUNICATION MODE

- From Tools menu select Use Ethernet
- When **Use Ethernet** is checked, **Comm Port** selection is disabled, **Device IP** and **Community** boxes are shown and Ethernet communication can be used.
- Enter unit's IP Address and Community string in **Device IP** and **Community** boxes at the bottom of the PC Interface Tool.

Each unit has two community strings. One is a Read/Write community string (defaulted to 'private') that can be changed by the customer (must be 4 to 8 characters long). The other is a Read-Only community string ('public') and cannot be changed.

#### VIEWING AIR CONDITIONER UNIT VALUES

To view Air Conditioner Unit values

- Select the ACU Values tab
- Select the **Enable Comm** button (the PC Interface will now be communicating with unit)
- To stop communication select the **Disable Comm** button

#### CHANGING AIR CONDITIONER UNIT VALUES

#### To change ACU Values

- Select the Settings tab
- Select the value to change
- Make the change to the value
- Select the Change Setting button
- Change can be v ACU Values tab

#### VIEWING AND CHANGING ETHERNET INFORMATION

#### To view and change Ethernet Information

- Select Ethernet Info tab
- To view Ethernet Information
- Click Read Ethernet Info button

To change to dynamically assigning IP Address Mode

- Check Use DHCP Server checkbox
- Enter Trap IP Address and Community
- Click Load Ethernet Info button

To change to statically assigning IP Address Mode

- Uncheck Use DHCP Server checkbox
- Enter Device IP Address, Subnet Mask, Gateway IP Address, Trap IP Address and Community
- Click Load Ethernet Info button

#### ALARM LOG ACCESSIBLE WITH SNMP

• Using custom software with the provided MIB

es the ability to view a log of the last 25 alarms

### **REMOTE ACCESS CONTROL PIN-OUT**

|           | FUNCTION                  | NAME     | PIN # | WIRE # |
|-----------|---------------------------|----------|-------|--------|
|           | COOL                      | No1      | 1     | ORG78  |
|           |                           | C1/2     | 2     | BLK    |
|           | HEAT                      | No2      | 7     | BRN76  |
|           |                           | C1/2     | 3     | BLK    |
|           | ENCL MI                   | No3      | 8     | BLK77  |
|           |                           | C3/4     | 4     | BLK    |
| 010012013 | NA                        | No4 (na) | 9     | BLK    |
|           |                           | C3/4     | 10    | BLK    |
|           | ALARM RELAY OUTPUT        | No5      | 12    | YEL39  |
|           |                           | C5       | 6     | YEL38  |
|           | NA                        | Х        | 5     | NA     |
|           | NA                        | Х        | 11    | NA     |
|           | ALARM INPUT<br>CONNECTION | ID1      | 8     | WHT63  |
|           | MALFUNCTION NC SWITCH     | ID2      | 1     | BLU88  |
|           | NA                        | ID3 (na) | 9     | BLU    |
|           | NA                        | ID4 (na) | 2     | BLU    |
|           | NA                        | ID5 (na) | 10    | BLU    |
|           | DIGITAL INPUT GROUND      | ID GND   | 3     | BLU    |
| U2 INPUTS | NA                        | Y (na)   | 4     | NA     |
|           | NA                        | GND (na) | 5     | NA     |
|           | T1, EVAP IN THERMISTOR    | B1       | 13    | RED    |
|           | T2, EVAP OUT THERMISTOR   | B2       | 12    | RED    |
|           | T1, T2 GND                | GND      | 6     | WHT    |
|           | NA                        | B3       | 11    | NA     |
|           | CONTROLLER POWER          | G        | 7     | BLK40  |
|           | CONTROLLER POWER          | GO       | 14    | WHT41  |
|           | POWER                     |          | 1     | RED    |
|           | GROUND                    |          | 2     | BLACK  |
| USDATA    | DIRECTION                 |          | 3     | GREEN  |
|           | DATA                      |          | 4     | WHITE  |

# SCHEMATICS AND WIRING DIAGRAMS FOR REMOTE ACCESS CONTROL GENERIC 115V 1-PHASE SCHEMATIC (ACTUAL UNIT OPTIONS MAY VARY)

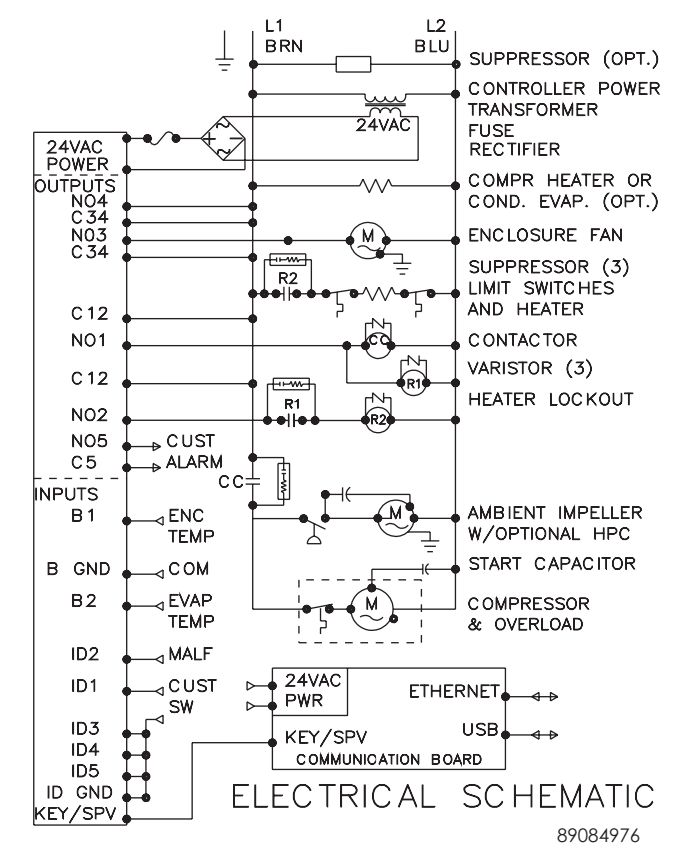

**GENERIC 230V 1-PHASE SCHEMATIC (ACTUAL UNIT OPTIONS MAY VARY)** 

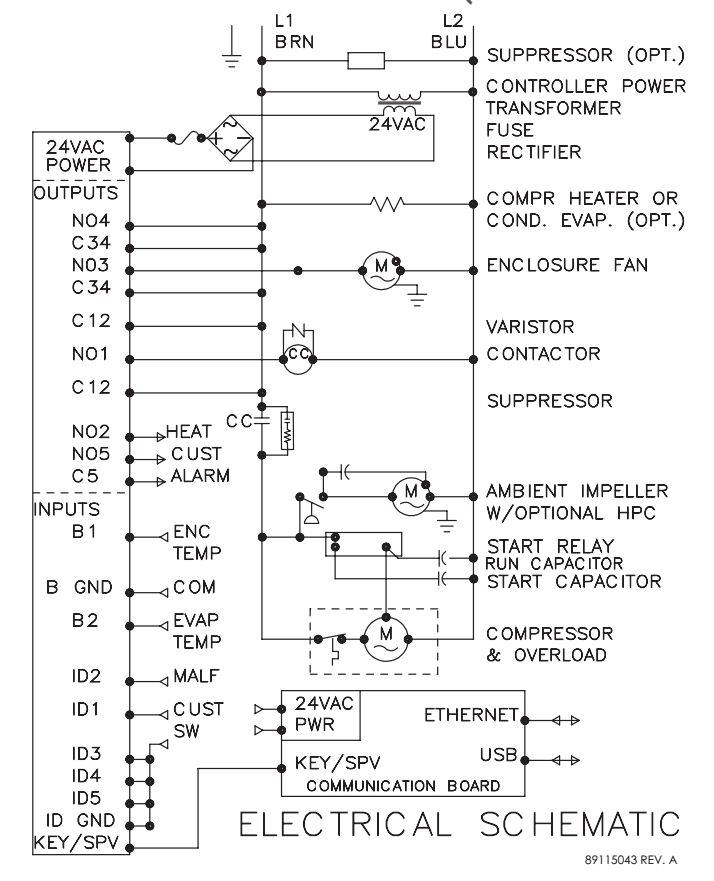

89115550

### **GENERIC 460V 1-PHASE SCHEMATIC (ACTUAL UNIT OPTIONS MAY VARY)**

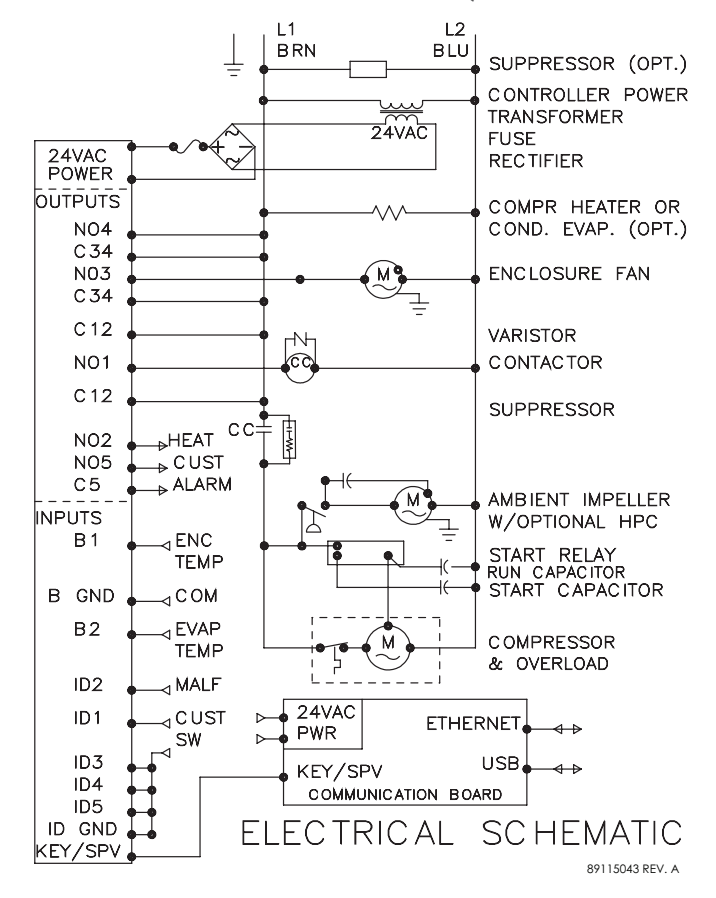

#### GENERIC 115V 1-PHASE WIRE DIAGRAM FOR REMOTE ACCESS CONTROL (ACTUAL UNIT OPTIONS MAY VARY)

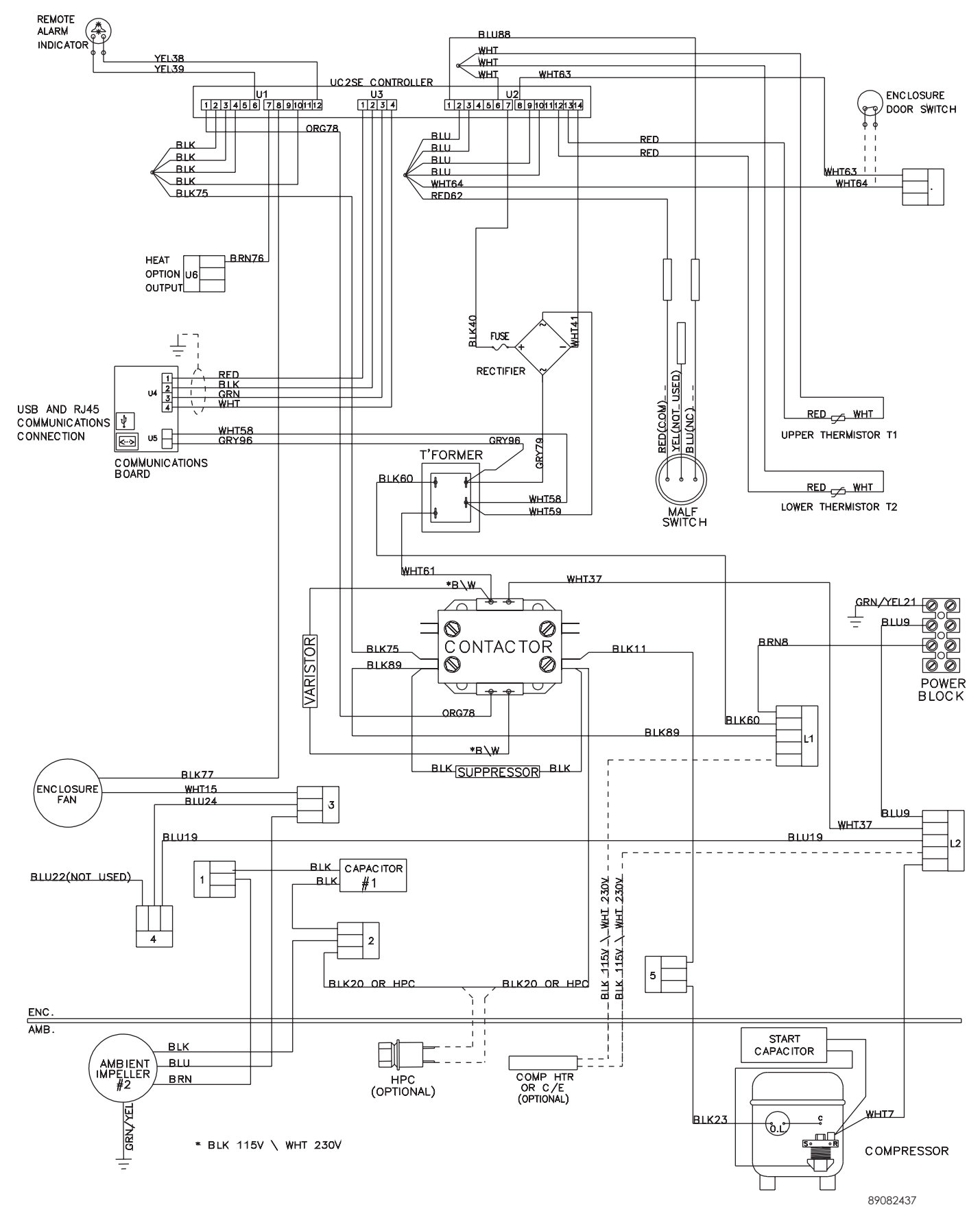

89115550

# GENERIC 230V 1-PHASE WIRE DIAGRAM FOR REMOTE ACCESS CONTROL (ACTUAL UNIT OPTIONS MAY VARY)

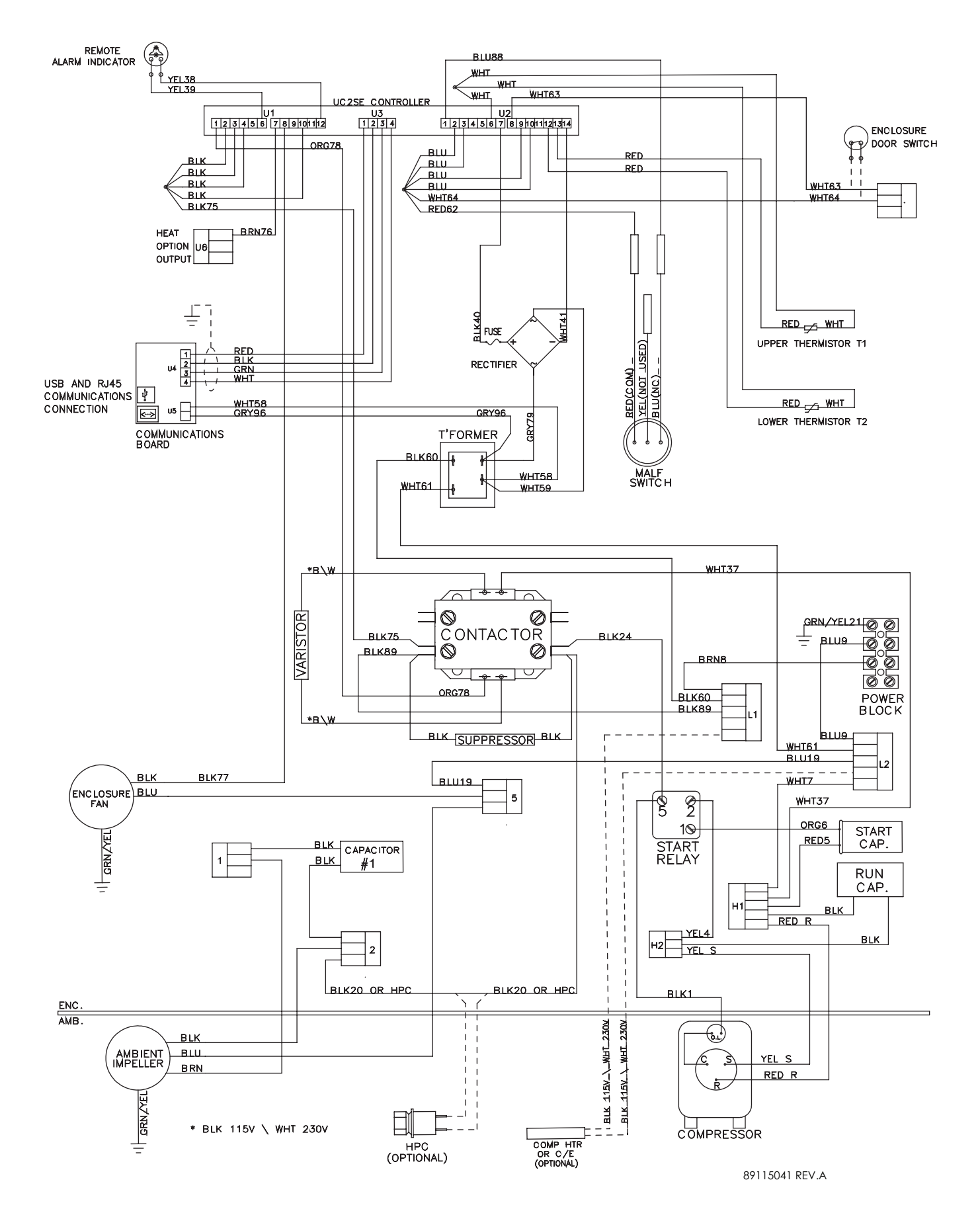

# GENERIC 460V 1-PHASE WIRE DIAGRAM FOR REMOTE ACCESS CONTROL (ACTUAL UNIT OPTIONS MAY VARY)

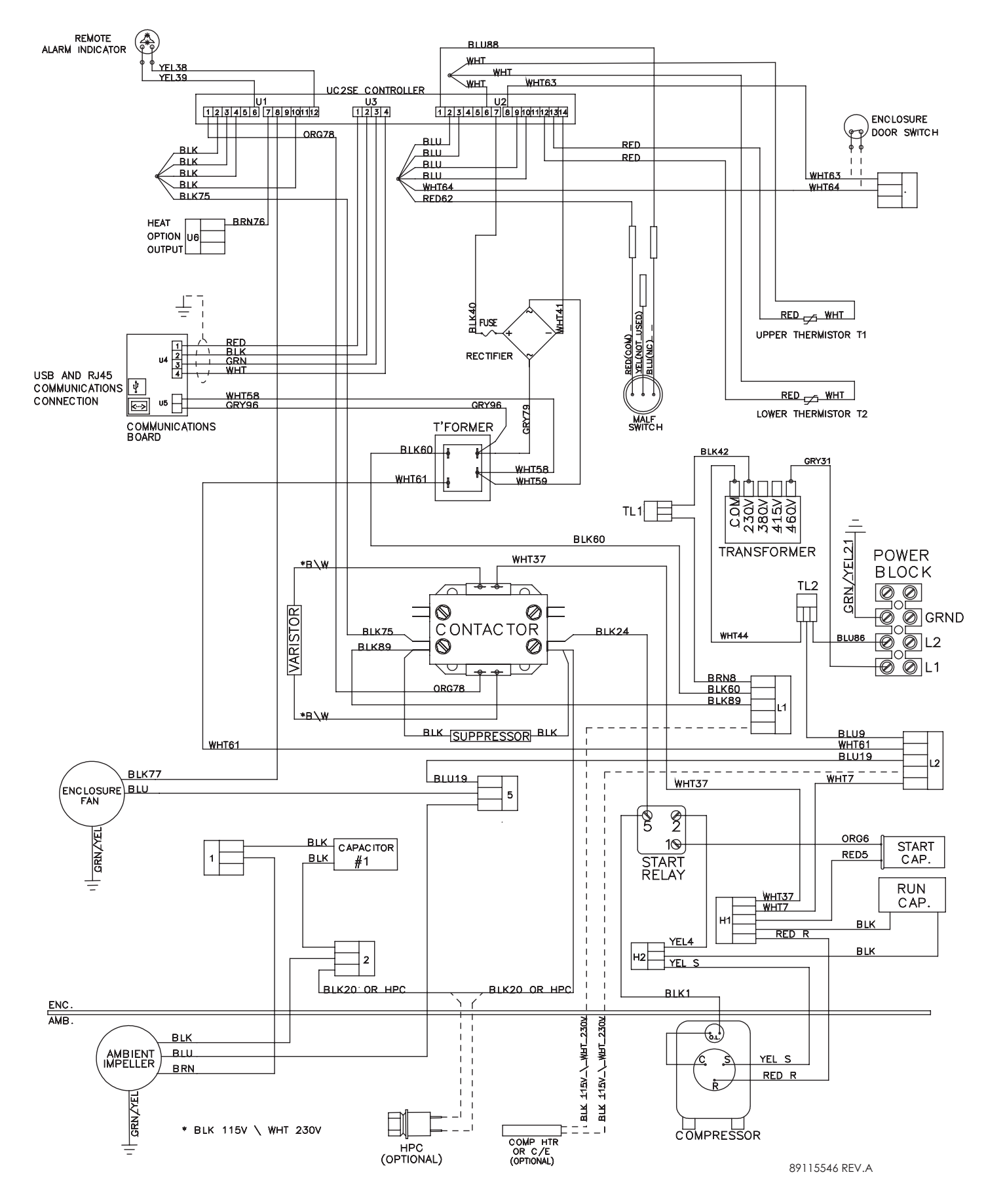

89115550

# **DIMENSIONAL DRAWING**

# WITH REMOTE ACCESS CONTROL

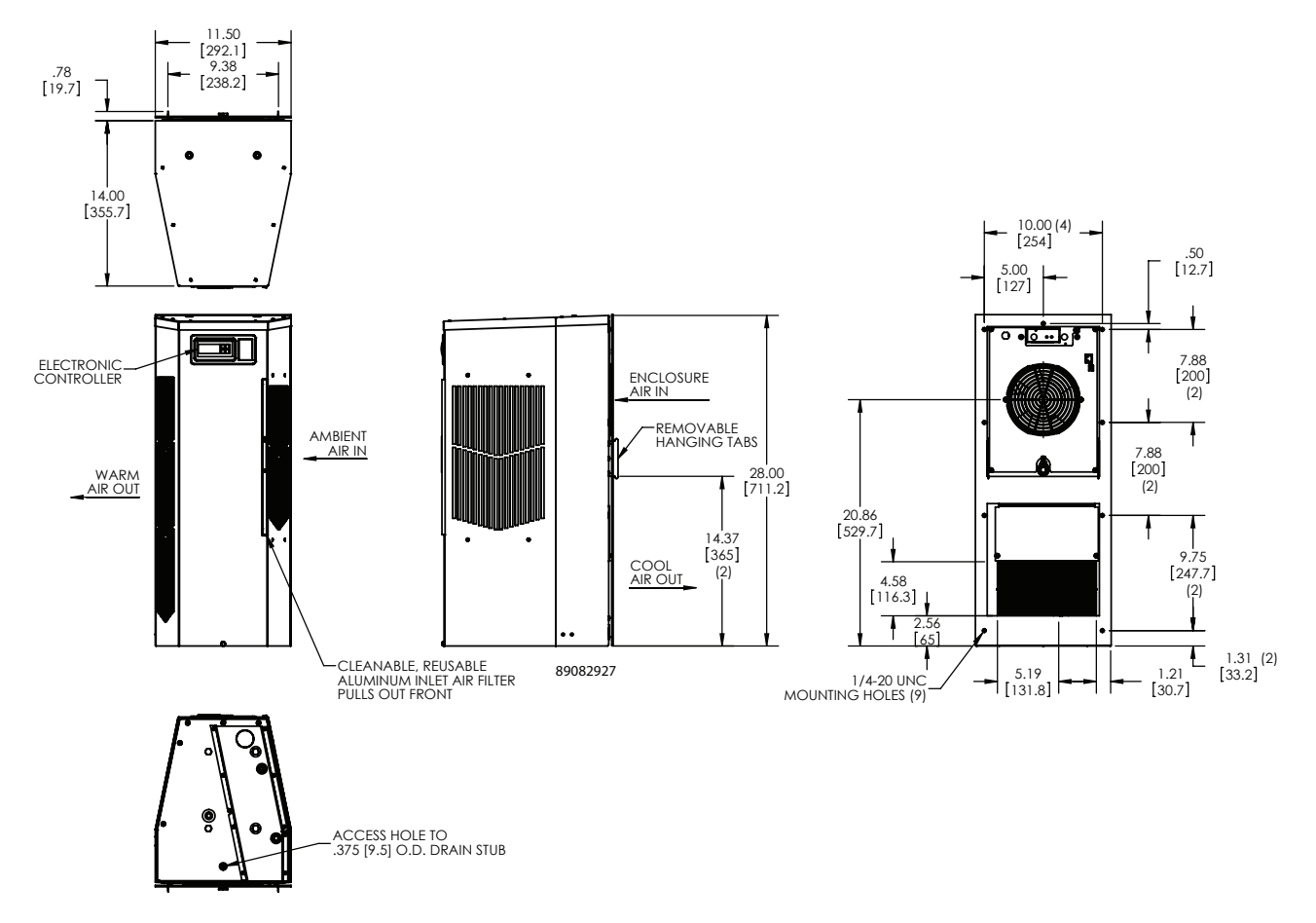

# INSTALLATION INSTRUCTIONS WITH REMOTE ACCESS CONTROL

- 1. Inspect the air conditioner and verify correct functionality before mounting the air conditioner. See HANDLING AND TESTING THE AIR CONDITIONER on page 3.
- 2. Using the mounting gasket kit provided with the unit, install gaskets to the air conditioner, see Figure 2.
- 3. Mount air conditioner on enclosure taking care not to damage the mounting gasket. The mounting gasket is the seal between the air conditioner and the enclosure. Avoid dragging the air conditioner on the enclosure with the mounting gasket attached as this could causerips or tears in the gasket and risk losing the water tight seal.
- 4. Allow unit to remain upright for a minimum e (5) minutes before starting. CAUTION! Air conditioner must be in upright position during operation.
- 5. Refer to the nameplate for electrical requirements. Wire the unit to a properly grounded power supply. Electrical circuit should be fused with slow blow or HACR circuit breaker.
- 6. Set controller setpoints for required cabinet temperature. Refer to Displaying and Changing Program Variables on page 13 for setpoint adjustment and operation.

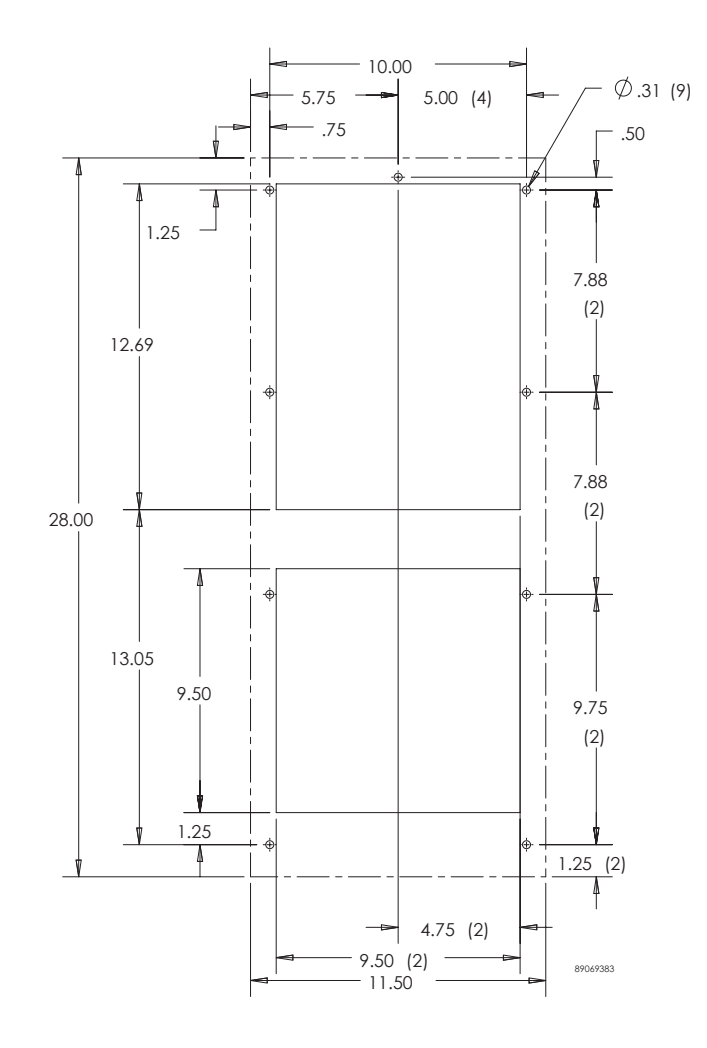

Surface Mount

Figure 2 Cut-out Dawing

# MAINTENANCE

# COMPRESSOR

The compressor requires no maintenance. It is hermetically sealed, properly lubricated at the factory and should provide years of satisfactory operating service.

Under no circumstances should the access

vers be loosened, removed or tampered with.

Breaking of seals on compr

during warranty period will void warranty on hermetic system.

Recharging ports are provided for the ease and convenience of reputable refrigeration repair service personnel for recharging the air conditioner.

# **INLET AIR FILTER**

This air conditioner was designed with a dust resistant condenser coil. This allows it to be run most applications. The air conditioner is shipped with a simply remove . Should you decide the necessary in your application, regular maintenance to clean will assure normal operation of the air conditioner. The easily removable inlet located behind the front cover. If necessary is delayed or ignored, the maximum ambient temperatures under which the unit is designed to operate will be decreased.

If the compressor's operating temperature increases above designed conditions due to a dirty or clogged

(or plugged condenser coil), the air conditioner's compressor will stop operating due to actuation of the thermal overload cut-out switch located on the compressor housing. As soon as the compressor temperature has dropped to within the switch's cut-in setting, the compressor will restart automatically. However the above condition will continue to take place until the or coil has been cleaned. It is recommended that power to the air conditioner be interrupted intentionally when abnormally high compressor operating temperature causes automatic shut-downof the unit. The above described shut-downis symptomatic of a clogged or dir , thus causing a reduction in cooling across the surface of the compressor and condenser coil.

# HOW TO REMOVE, CLEAN OR INSTALL A NEW INLET AIR FILTER

RP aluminum washable are designed to provide ex ciency with a high dust holding capacity and a minimum amount of resistance to air . Because they are constructed entirely of aluminum they are lightweight and easy to service. To achieve maximum performance from your air handling equipment, air be cleaned on a regular basis.

The inlet air is located behind the front access cover. To access the , loosen the access-cover screw. Swing top edge of access cover forward. Slide air up and out of retaining tabs. The may now be cleaned or installed.

**Cleaning Instructions:** 

- 1. Flush with warm water from the exhaust side to the intake side. DO NOT USE CAUSTICS.
- 2.

to drain. Placing it with a corner down will assure complete drainage.

# CONDENSER AND EVAPORATOR AIR MOVERS

Impeller motors require no maintenance. All bearings, shafts, etc. are lubricated during manufacturing for the life of the motor.

If one of the condenser impeller motors (ambient impellers) should fail, it is not necessary to remove the air conditioner from the cabinet or enclosure to replace the blower. The condenser blower is mounted on its own bulkhead and is easily accessible by removing the front cover.

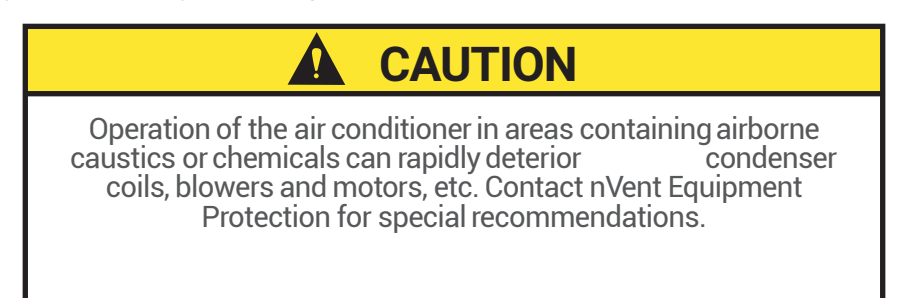

# **REFRIGERANT LOSS**

-26 -

Each air conditioner is thoroughly tested prior to leaving the factory to insure against refrigeration leaks. Shipping damage or microscopic leaks not found with sensitive electronic refrigerant leak detection equipment during manufacture may require repair or recharging of the system. This work should only be performed by professionals, generally available through a local, reputable air conditioning repair or service company.

Should the refrigerant charge be lost, access ports on the suction and discharge sides of the compressor are provided for recharging and/or checking suction and discharge pressures.

Refer to the data on the nameplate which

type of refrigerant and the charge size in ounces.

Before recharging, make sure there are no leaks and that the system has been properly evacuated into a deep vacuum.

| °F  | °C     | Pressure | °F  | °C   | Pressure |
|-----|--------|----------|-----|------|----------|
| -40 | - 40   | -14.7    | 60  | 15.6 | 58       |
| -35 | -37.2  | -12.3    | 65  | 18.3 | 64       |
| -30 | -34.4  | -9.7     | 70  | 21.1 | 71.5     |
| -25 | -31.7  | -68      | 75  | 23.9 | 78       |
| -20 | -28.9  | -4       | 80  | 26.7 | 86.7     |
| -15 | -26.1  | 0        | 85  | 29.4 | 95       |
| -10 | -23.3  | 2        | 90  | 32.2 | 105      |
| -5  | -20.6  | 4        | 95  | 35   | 113.3    |
| 0   | - 17.8 | 7.5      | 100 | 37.8 | 125      |
| 5   | -15    | 9        | 105 | 40.6 | 135      |
| 10  | -12.2  | 12       | 110 | 43.3 | 146.7    |
| 15  | -9.4   | 15       | 115 | 46.1 | 157.5    |
| 20  | -67    | 18.5     | 120 | 48.9 | 170      |
| 25  | -39    | 22       | 125 | 51.7 | 185      |
| 30  | -1.1   | 26       |     |      |          |
| 35  | 1.7    | 30       |     |      |          |
| 40  | 4.4    | 35       |     |      |          |
| 45  | 7.2    | 40       |     |      |          |
| 50  | 10     | 45.5     |     |      |          |
| 55  | 12.8   | 51.5     |     |      |          |

# **REFRIGERANT PROPERTIES CHART (R134A)**

#### **UNIT CHARACTERISTICS**

|                                                              | Model            |                            |                |  |  |  |  |  |
|--------------------------------------------------------------|------------------|----------------------------|----------------|--|--|--|--|--|
|                                                              | N280416GXXX      | N280426GXXX                | N280446GXXX    |  |  |  |  |  |
| Dimensional Data                                             |                  |                            |                |  |  |  |  |  |
| Height                                                       |                  | 28" / 711.2 mm             |                |  |  |  |  |  |
| Width                                                        | 11.5" / 292.1 mm |                            |                |  |  |  |  |  |
| Depth                                                        |                  | 14" / 355.6 mm             |                |  |  |  |  |  |
| Unit Weight                                                  | 84 lbs / 38 kg   | 84 lbs / 38 kg             | 98 lbs / 44 kg |  |  |  |  |  |
| Unit Protection Rating                                       |                  | Type 12/4/4X/3R            |                |  |  |  |  |  |
| Cooling Data                                                 |                  |                            |                |  |  |  |  |  |
| Refrigerant                                                  |                  | R134a                      |                |  |  |  |  |  |
| Refrigerant Charge                                           | 10 oz.           | 11 oz.                     | 11 oz.         |  |  |  |  |  |
| Cooling Capacity at 95 F Enclosure 95 F<br>Ambient (BTU/Hr.) | 3754/4011        | 3706/4291                  | 4291           |  |  |  |  |  |
| Cooling Capacity at Max Conditions<br>(BTU/Hr.)              | 3940/4104        | 4269/4703                  | 4703           |  |  |  |  |  |
| Maximum Ambient Temp                                         |                  | 125 F / 52 C               |                |  |  |  |  |  |
| Minimum Ambient Temp                                         |                  | -40 F / -40 C              |                |  |  |  |  |  |
| Enclosure                                                    |                  | 143 CFM                    |                |  |  |  |  |  |
|                                                              |                  | 288 CFM                    |                |  |  |  |  |  |
| Condensate Management                                        | Hose of          | discharge / Optional power | red C/E        |  |  |  |  |  |
| Heating Data                                                 |                  |                            |                |  |  |  |  |  |
| Capacity                                                     | 130              | W 00                       | N/A            |  |  |  |  |  |
| Electrical Data                                              |                  |                            |                |  |  |  |  |  |
| Rated Voltage (50/60 Hz)                                     | 115 V            | 230 V                      | 460 V          |  |  |  |  |  |
| Rated Frequency                                              | 50/60 Hz         | 50/60 Hz                   | 60 Hz          |  |  |  |  |  |
| Voltage Range                                                |                  |                            |                |  |  |  |  |  |
| Cooling Amps at Max Conditions                               | 10.6/10.0        | 4.9/5.0                    | 2.5            |  |  |  |  |  |
| Heating Amps                                                 | 12.2             | 6.2                        | N/A            |  |  |  |  |  |
| Compressor RLA / LRA                                         | 7.75/42          | 3.12/24.5                  | 3.12/24.5      |  |  |  |  |  |
| Evaporator Fan RLA                                           | .38/.36          | .19                        | .19            |  |  |  |  |  |
| Condenser Fan RLA                                            | .78/.93          | .53                        | .53            |  |  |  |  |  |

### **FUNCTIONAL DATA**

| Unit        | Evaporator. Air<br>In(°F) | Amps(A) | Condenser<br>Delta(°F) | Evaporator<br>Delta(°F) |
|-------------|---------------------------|---------|------------------------|-------------------------|
|             | 65-80                     | 7-7.4   | 15-22                  | 13-28                   |
| NZ80416GXXX | 80-100                    | 7.4-86  | 21-25                  | 14-24                   |
| N280426GXXX | 65-80                     | 3.1-3.7 | 17-25                  | 15-27                   |
|             | 80-100                    | 3.4-4.1 | 19-29                  | 14-31                   |
| N280446GXXX | 65-80                     | 1.5-1.9 | 17-25                  | 15-27                   |
|             | 80-100                    | 1.7-21  | 19-29                  | 14-31                   |

# **SERVICE DATA**

| Dort Description                      | Part Number |             |             |  |  |  |  |
|---------------------------------------|-------------|-------------|-------------|--|--|--|--|
| Part Description                      | 115 V       | 230 V       | 460 V 60 Hz |  |  |  |  |
| Capacitor, Compressor, Start          | 89112001SP  | 10103208SP  | 10103208SP  |  |  |  |  |
| Capacitor, Condenser Impeller         | 52603213SP  | 52603214SP  | 52603214SP  |  |  |  |  |
| Coil, Condenser                       | 89068416SP  | 89068416SP  | 89068416SP  |  |  |  |  |
| Coil, Evaporator                      | 89068414SP  | 89068414SP  | 89068414SP  |  |  |  |  |
| Compressor                            | 89111751SP  | 89111752SP  | 89111752SP  |  |  |  |  |
| Filter, Air, Reusable                 | 89068420SP  | 89068420SP  | 89068420SP  |  |  |  |  |
| Filter/Dryer                          | 52602800SP  | 52602800SP  | 52602800SP  |  |  |  |  |
| Head Pressure Control Switch (option) | 52610426SP  | 52610426SP  | 52610426SP  |  |  |  |  |
| Impeller, Condenser                   | 101091123SP | 101091124SP | 101091124SP |  |  |  |  |
| Fan, Evaporator                       | 12101201SP  | 12101202SP  | 12101202SP  |  |  |  |  |
| Relay, Compressor Start               | 89115078SP  | 89112003SP  | 89112003SP  |  |  |  |  |
| Run Capacitor                         | N/A         | 52603220SP  | 52603220SP  |  |  |  |  |
| Capillary Tube                        | 99054039SP  | 99064045SP  | 99064045SP  |  |  |  |  |
| Thermostat, SPDT, 55-100F             | 10106116SP  | 10106116SP  | 10106116SP  |  |  |  |  |
| Transformer, Input Power              | N/A         | N/A         | 101006111SP |  |  |  |  |
| Overload                              | 89114723SP  | 89114724SP  | 89114724SP  |  |  |  |  |
| Controller, Basic                     | 89075653SP  |             |             |  |  |  |  |
| Thermistor                            | 89075654SP  |             |             |  |  |  |  |
| Bridge                                |             | 89087424SP  |             |  |  |  |  |
| Controller Wires with pins (24)       | 89083091SP  |             |             |  |  |  |  |
| Communication Board                   | 89082033SP  |             |             |  |  |  |  |
| Communication Cable                   | 89080313SP  |             |             |  |  |  |  |
| 315 mA Fuse                           | 89085115SP  |             |             |  |  |  |  |

#### **COMPONENTS LIST**

#### N280416GXXX PRESSURE TABLES

| N280416GXXX 50hz |     |                            |     |    |     | L=SUCTION (± 5PSIG); H=HEAD (-10/+20PSIG) |     |    |     |     |     |     |     |     |     |     |     |
|------------------|-----|----------------------------|-----|----|-----|-------------------------------------------|-----|----|-----|-----|-----|-----|-----|-----|-----|-----|-----|
|                  |     | ENCLOSURE TEMPERATURE (°F) |     |    |     |                                           |     |    |     |     |     |     |     |     |     |     |     |
|                  | °E  | 7                          | 0   | 80 |     | 90                                        |     | 95 |     | 100 |     | 113 |     | 120 |     | 125 |     |
|                  | Г   | L                          | Н   | L  | Н   | L                                         | Н   | L  | Н   | L   | Н   | L   | Н   | L   | Н   | L   | Н   |
|                  | 70  | 23                         | 118 | 25 | 121 | 27                                        | 124 | 28 | 125 | 28  | 127 | 31  | 131 | 32  | 133 | 33  | 134 |
| e (°F            | 80  | 25                         | 145 | 27 | 149 | 29                                        | 153 | 30 | 154 | 31  | 156 | 34  | 161 | 35  | 163 | 36  | 165 |
| iture            | 90  | 28                         | 173 | 30 | 177 | 32                                        | 181 | 33 | 183 | 34  | 185 | 37  | 190 | 39  | 193 | 40  | 195 |
| pera             | 95  | 29                         | 186 | 31 | 191 | 34                                        | 195 | 35 | 197 | 36  | 199 | 39  | 205 | 41  | 208 | 42  | 210 |
| Lem              | 100 | 30                         | 200 | 32 | 205 | 35                                        | 209 | 36 | 212 | 37  | 214 | 40  | 220 | 42  | 223 | 43  | 226 |
| ent              | 113 | 33                         | 235 | 36 | 241 | 39                                        | 246 | 40 | 249 | 41  | 252 | 45  | 259 | 47  | 263 | 48  | 265 |
| mbie             | 120 | 35                         | 254 | 38 | 260 | 40                                        | 266 | 42 | 269 | 43  | 272 | 47  | 280 | 48  | 284 | 50  | 287 |
| A                | 125 | 36                         | 268 | 39 | 274 | 41                                        | 280 | 43 | 283 | 44  | 287 | 48  | 295 | 50  | 299 | 51  | 302 |

| N280416GXXX 60hz |                            |    |     |    |     |    | L=  | SUCTIO | N (± 5PS | IG); H=H | EAD (-10 | )/+20PSI | G)  |     |     |     |     |
|------------------|----------------------------|----|-----|----|-----|----|-----|--------|----------|----------|----------|----------|-----|-----|-----|-----|-----|
|                  | ENCLOSURE TEMPERATURE (°F) |    |     |    |     |    |     |        |          |          |          |          |     |     |     |     |     |
|                  |                            | 70 |     | 80 |     | 90 |     | 95     |          | 100      |          | 113      |     | 120 |     | 125 |     |
|                  | F                          | L  | Н   | L  | Н   | L  | Н   | L      | Н        | L        | Н        | L        | Н   | L   | Н   | L   | Н   |
|                  | 70                         | 22 | 122 | 23 | 124 | 24 | 127 | 24     | 128      | 25       | 129      | 26       | 132 | 27  | 134 | 27  | 135 |
| е.<br>В          | 80                         | 24 | 149 | 25 | 153 | 26 | 156 | 27     | 157      | 27       | 159      | 29       | 163 | 29  | 165 | 30  | 166 |
| ature            | 90                         | 26 | 177 | 27 | 181 | 29 | 184 | 30     | 186      | 30       | 188      | 32       | 193 | 33  | 195 | 34  | 197 |
| pera             | 95                         | 27 | 191 | 29 | 194 | 30 | 198 | 31     | 200      | 32       | 202      | 34       | 207 | 35  | 210 | 36  | 212 |
| Tem              | 100                        | 28 | 204 | 30 | 209 | 31 | 213 | 32     | 215      | 33       | 217      | 35       | 223 | 36  | 226 | 37  | 228 |
| ent              | 113                        | 31 | 240 | 33 | 245 | 35 | 250 | 36     | 253      | 37       | 255      | 39       | 262 | 41  | 266 | 42  | 268 |
| mbie             | 120                        | 32 | 259 | 34 | 265 | 36 | 271 | 37     | 273      | 39       | 276      | 41       | 284 | 43  | 287 | 44  | 290 |
| A                | 125                        | 33 | 273 | 35 | 279 | 38 | 285 | 39     | 288      | 40       | 290      | 43       | 298 | 45  | 302 | 46  | 305 |

#### N280426GXXX PRESSURE TABLES

| N280426GXXX 50hz |                            |    |     |    |     |    | L=  | SUCTIO | N (± 5PS | IG); H=H | EAD (-10 | )/+20PSI | G)  |     |     |     |     |
|------------------|----------------------------|----|-----|----|-----|----|-----|--------|----------|----------|----------|----------|-----|-----|-----|-----|-----|
|                  | ENCLOSURE TEMPERATURE (°F) |    |     |    |     |    |     |        |          |          |          |          |     |     |     |     |     |
|                  | ۰r                         | 70 |     | 80 |     | 90 |     | 95     |          | 100      |          | 113      |     | 120 |     | 125 |     |
|                  | F                          | L  | Н   | L  | Н   | L  | Н   | L      | Н        | L        | Н        | L        | Н   | L   | Н   | L   | Н   |
|                  | 70                         | 25 | 119 | 29 | 125 | 32 | 131 | 34     | 134      | 36       | 136      | 41       | 144 | 43  | 148 | 45  | 151 |
| e (°F            | 80                         | 28 | 145 | 32 | 152 | 35 | 158 | 37     | 162      | 39       | 165      | 44       | 173 | 47  | 178 | 48  | 181 |
| iture            | 90                         | 31 | 171 | 35 | 179 | 38 | 186 | 40     | 190      | 42       | 193      | 47       | 203 | 50  | 208 | 52  | 211 |
| pera             | 95                         | 32 | 184 | 36 | 192 | 40 | 200 | 42     | 204      | 44       | 207      | 49       | 217 | 52  | 223 | 54  | 226 |
| Lem              | 100                        | 34 | 198 | 38 | 205 | 42 | 213 | 44     | 217      | 46       | 221      | 51       | 231 | 54  | 237 | 55  | 241 |
| ent              | 113                        | 37 | 232 | 41 | 240 | 46 | 249 | 48     | 253      | 50       | 258      | 55       | 269 | 58  | 275 | 60  | 280 |
| mbié             | 120                        | 39 | 250 | 43 | 259 | 47 | 268 | 50     | 273      | 52       | 278      | 57       | 290 | 60  | 296 | 62  | 301 |
| A                | 125                        | 41 | 263 | 45 | 273 | 50 | 282 | 52     | 287      | 54       | 292      | 59       | 304 | 62  | 311 | 64  | 316 |

| N280426GXXX 60hz |                            |    |     |    |     |    | L=  | SUCTIO | N (± 5PS | IG); H=H | EAD (-10 | )/+20PSI | G)  |     |     |     |     |
|------------------|----------------------------|----|-----|----|-----|----|-----|--------|----------|----------|----------|----------|-----|-----|-----|-----|-----|
|                  | ENCLOSURE TEMPERATURE (°F) |    |     |    |     |    |     |        |          |          |          |          |     |     |     |     |     |
|                  |                            | 70 |     | 80 |     | 90 |     | 95     |          | 100      |          | 113      |     | 120 |     | 125 |     |
|                  | F                          | L  | Н   | L  | Н   | L  | Н   | L      | Н        | L        | Н        | L        | Н   | L   | Н   | L   | Н   |
|                  | 70                         | 23 | 124 | 26 | 130 | 29 | 135 | 31     | 138      | 32       | 141      | 36       | 148 | 38  | 152 | 40  | 155 |
| e (°F            | 80                         | 26 | 151 | 29 | 157 | 32 | 163 | 34     | 167      | 36       | 170      | 40       | 178 | 42  | 183 | 44  | 186 |
| ature            | 90                         | 28 | 177 | 32 | 185 | 35 | 192 | 37     | 196      | 39       | 199      | 43       | 209 | 46  | 214 | 47  | 217 |
| pera             | 95                         | 30 | 191 | 33 | 198 | 37 | 206 | 38     | 210      | 40       | 214      | 45       | 224 | 47  | 229 | 49  | 233 |
| Tem              | 100                        | 31 | 204 | 35 | 212 | 38 | 220 | 40     | 224      | 42       | 228      | 47       | 239 | 49  | 244 | 51  | 248 |
| ent              | 113                        | 35 | 239 | 39 | 248 | 42 | 257 | 44     | 262      | 46       | 266      | 51       | 278 | 54  | 284 | 56  | 289 |
| mbie             | 120                        | 37 | 258 | 40 | 267 | 44 | 277 | 46     | 281      | 48       | 286      | 53       | 298 | 56  | 305 | 58  | 310 |
| A                | 125                        | 38 | 271 | 42 | 281 | 46 | 291 | 48     | 296      | 50       | 301      | 55       | 314 | 58  | 321 | 60  | 326 |

#### N280446GXXX PRESSURE TABLES

| N280446GXXX 60hz |                            |    |     |    | L=SUCTION (± 5PSIG); H=HEAD (-10/+20PSIG) |    |     |    |     |     |     |     |     |     |     |     |     |
|------------------|----------------------------|----|-----|----|-------------------------------------------|----|-----|----|-----|-----|-----|-----|-----|-----|-----|-----|-----|
|                  | ENCLOSURE TEMPERATURE (°F) |    |     |    |                                           |    |     |    |     |     |     |     |     |     |     |     |     |
|                  | ٥r                         | 70 |     | 80 |                                           | 90 |     | 95 |     | 100 |     | 113 |     | 120 |     | 125 |     |
|                  | F                          | L  | Н   | L  | Н                                         | L  | Н   | L  | Н   | L   | н   | L   | Н   | L   | Н   | L   | Н   |
|                  | 70                         | 23 | 124 | 26 | 130                                       | 29 | 135 | 31 | 138 | 32  | 141 | 36  | 148 | 38  | 152 | 40  | 155 |
| e (°F            | 80                         | 26 | 151 | 29 | 157                                       | 32 | 163 | 34 | 167 | 36  | 170 | 40  | 178 | 42  | 183 | 44  | 186 |
| iture            | 90                         | 28 | 177 | 32 | 185                                       | 35 | 192 | 37 | 196 | 39  | 199 | 43  | 209 | 46  | 214 | 47  | 217 |
| pera             | 95                         | 30 | 191 | 33 | 198                                       | 37 | 206 | 38 | 210 | 40  | 214 | 45  | 224 | 47  | 229 | 49  | 233 |
| Lem              | 100                        | 31 | 204 | 35 | 212                                       | 38 | 220 | 40 | 224 | 42  | 228 | 47  | 239 | 49  | 244 | 51  | 248 |
| ent              | 113                        | 35 | 239 | 39 | 248                                       | 42 | 257 | 44 | 262 | 46  | 266 | 51  | 278 | 54  | 284 | 56  | 289 |
| mbie             | 120                        | 37 | 258 | 40 | 267                                       | 44 | 277 | 46 | 281 | 48  | 286 | 53  | 298 | 56  | 305 | 58  | 310 |
| A                | 125                        | 38 | 271 | 42 | 281                                       | 46 | 291 | 48 | 296 | 50  | 301 | 55  | 314 | 58  | 321 | 60  | 326 |

# **F-GAS INFORMATION**

|                                                                  | N280416GXXX                          | N280426GXXX<br>N280446GXXX<br>N280425GXXX |
|------------------------------------------------------------------|--------------------------------------|-------------------------------------------|
| Refrigerant<br>Kühlmittel<br>Chłodziwo                           | R134a                                | R134a                                     |
| GWP                                                              | 1430                                 | 1430                                      |
| Factory Charge<br>Füllmenge durch Hersteller<br>Opłata Fabryczna | 283 Grams<br>283 Gramm<br>283 Gramów | 312 Grams<br>312 Gramm<br>312 Gramów      |
| $CO_2$ Equivalent<br>$CO_2^2$ Equivalent<br>$CO_2^2$ Ekwilalent  | 0.40 Tons<br>0,40 Tonnen<br>0,40Tony | 0.45 Tons<br>0,45 Tonnen<br>0,45 Tony     |

# **TROUBLE SHOOTING**

# BASIC AIR CONDITIONING TROUBLE SHOOTING CHECK LIST - THERMOSTAT VERSION

- 1. Check manufacturer's nameplate located on the unit for correct power supply.
- 2. Turn on power to the unit. The evaporator (Enclosure or "COLD" air) impeller should come on. Is there

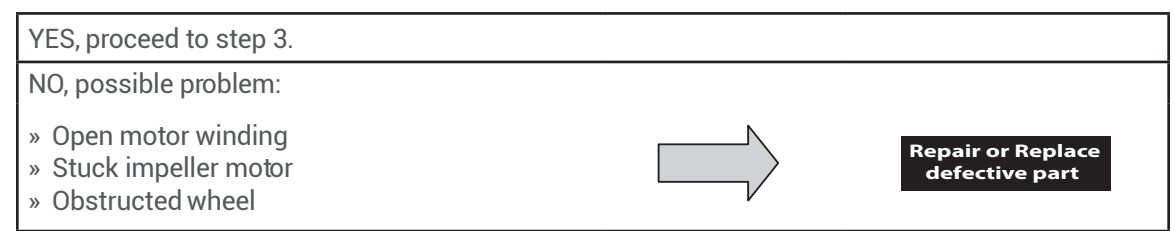

3. Check thermostat setting and adjust thermostat to the lowest setting. This should turn the condenser impellers and the compressor on. Did condenser impellers and compressor come on when the thermostat was turned on?

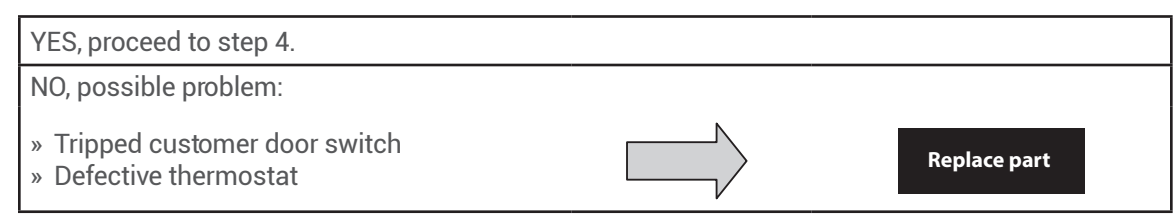

- 4. Are all impellers and the compressor running? If not the unit will not cool properly.
- 5. Check condenser (Ambient or "HO

| YES, proceed to step 6.                                                                                                    |                                     |
|----------------------------------------------------------------------------------------------------|-------------------------------------|
| NO, possible problem:                                                                                                    |                                     |
| <ul> <li>» Defective thermostat</li> <li>» Open motor winding</li> <li>» Stuck impeller motor</li> <li>» Obstructed wheel</li> </ul> | Repair or Replace<br>defective part |

. Is there

6. Carefully check the compressor for operation - motor should cause slight vibration, and the outer case of the compressor should be warm. Is the compressor showing signs of this?

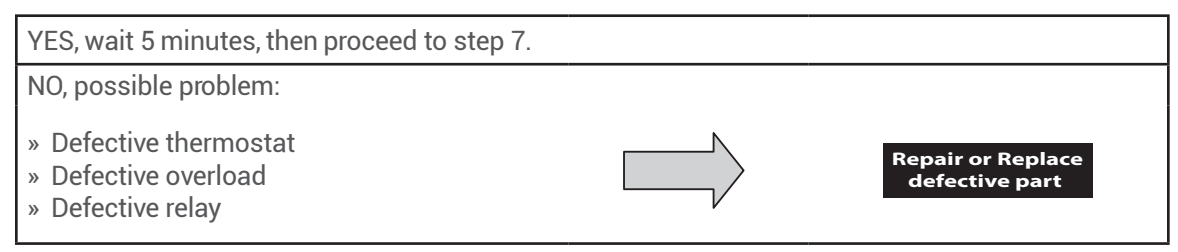

7. Make sure the coils are clean. Then check evaporator "air in" and "air out" temperatures. If the temperatures are the same:

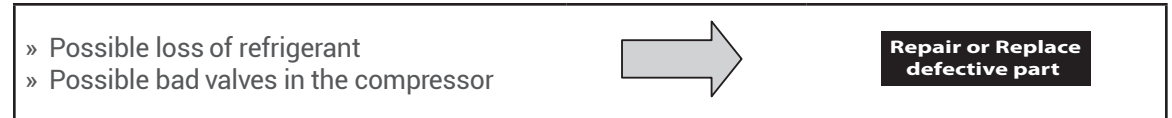

8. To check for a bad thermostat, turn power to the unit off. Remove the upper access panel and place both thermostat wires onto one terminal (replace upper access panel for safety). This will activate the switch in the thermostat. Turn the power on and if all impellers and the compressor come on, the thermostat needs to be replaced.

# SYMPTOMS AND POSSIBLE CAUSES - THERMOSTAT VERSION

| SYMPTOM                                 | POSSIBLE CAUSE                                             |
|-----------------------------------------|------------------------------------------------------------|
|                                         | Clogged on coil(s)                                         |
|                                         | Dir                                                        |
| Linit world cool                        | Impellers not running                                      |
|                                         | Compressor not running                                     |
|                                         | Compressor runs, but has bad valves                        |
|                                         | Loss of refrigerant                                        |
|                                         |                                                            |
|                                         | Low line voltage at start. Should be +/-10% rated voltage. |
|                                         | Compressor motor stuck                                     |
| Compressor tries to start but won't run | Bad contactor                                              |
|                                         | Bad overload switch                                        |
|                                         | Bad run/start capacitor                                    |
|                                         |                                                            |
| Linit blowe brokere                     | Undersized breaker/fuse or not time delayed                |
| Offit blows bleakers                    | Short in system                                            |
|                                         |                                                            |
|                                         | Drain plugged                                              |
| Cotting water in analogura              | Drain tube kinked                                          |
|                                         | Enclosure not sealed (allowing humidity in)                |
|                                         | Mounting gasket damaged                                    |

For additional technical support, contact nVent Equipment Protection at 800-896-2665.

# BASIC AIR CONDITIONING TROUBLE SHOOTING CHECK LIST - REMOTE ACCESS CONTROL VERSION

- 1. Check manufacturer's nameplate located on the unit for correct power supply.
- 2. Turn on power to the unit. The controller will display a start up sequence then revert to the normal temperature display mode. Is the correct enclosure temperature displayed?

#### Note: The temperature may be alternating with an alarm code.

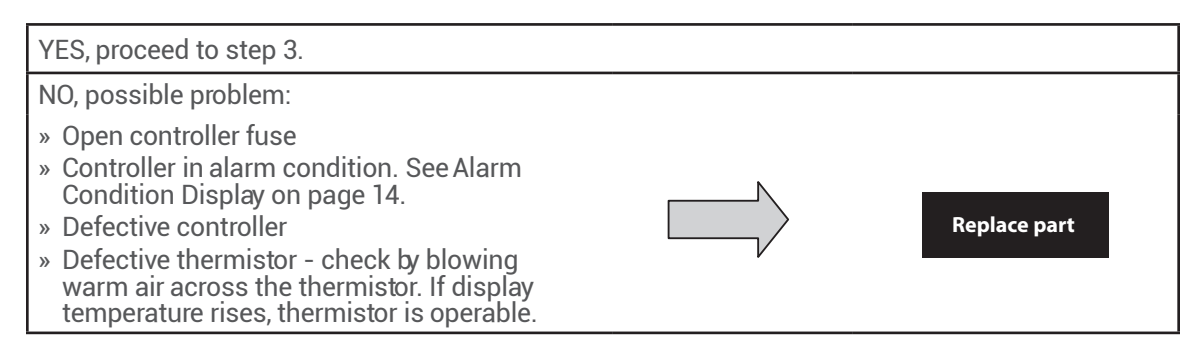

3. The cooling status indication (symbolG) should be on. Is the symbol on? If not, press and hold the lower right " e" button for greater than e seconds. Is the cooling mode symbol now on?

| YES, proceed to step 4. |              |
|-------------------------|--------------|
| NO, possible problem:   |              |
| » Defective controller  | Replace part |

4. The evaporator (Enclosure or "COLD" air) fan/impeller should turn on. Is there

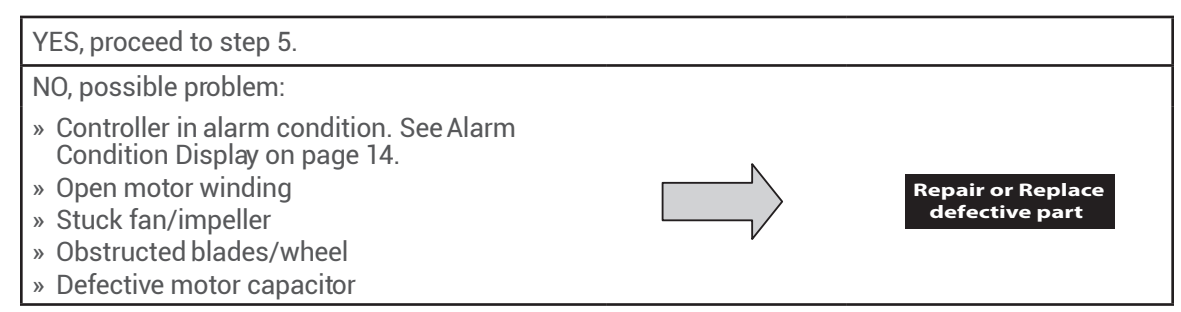

5. Start the cooling cycle by changing the cooling setpoint parameter (r01) to the low limit of 72 F (22 C). Symbol 1 should be displayed indicating a call for cooling. If symbol 1 is the unit is in Restart Time Delay mode. Within 6 minutes, symbol 1 should display without Is symbol 1 should display without

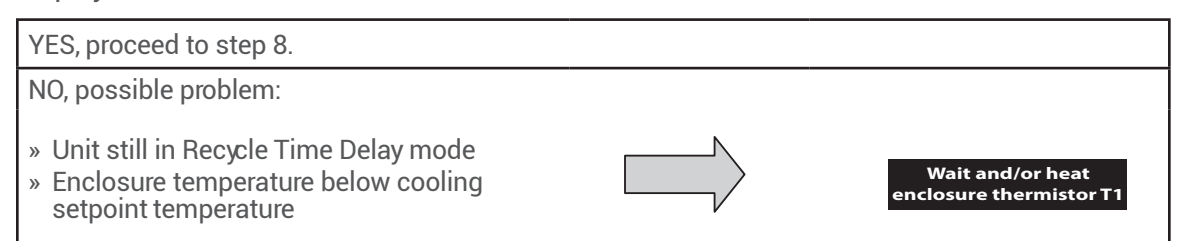

6. The compressor and the condenser (Ambient or "HOT" air) impeller(s) should turn on. Is there adequate

| YES, proceed to step 7.                                                                                                    |                                     |
|----------------------------------------------------------------------------------------------------|-------------------------------------|
| NO, possible problem:                                                                                                    |                                     |
| <ul> <li>» Open motor winding(s)</li> <li>» Stuck impeller(s)</li> <li>» Obstructed wheel(s)</li> <li>» Defective motor capacitor(s)</li> </ul> | Repair or Replace<br>defective part |

7. Carefully check the compressor for proper operation - motor should cause slight vibration and the outer case of the compressor should be warm. Is the compressor showing signs of this?

| YES, wait 5 minutes, proceed to step 8.                                                                                                    |                                     |
|----------------------------------------------------------------------------------------------------|-------------------------------------|
| NO, possible problem:                                                                                                    |                                     |
| <ul> <li>» Defective start or run capacitor</li> <li>» Defective overload</li> <li>» Defective start relay</li> <li>» Defective contactor</li> <li>» Defective compressor</li> </ul> | Repair or Replace<br>defective part |

8. Make sure the coils are clean then check the evaporator "air in" and "air out" temperatures. If the temperatures are the same:

| <ul><li>» Possible loss of refrigerant</li><li>» Possible bad valves in compressor</li></ul> |  | Repair or Replace<br>defective part |
|----------------------------------------------------------------------------------------------|--|-------------------------------------|
|----------------------------------------------------------------------------------------------|--|-------------------------------------|

# SYMPTOMS AND POSSIBLE CAUSES - REMOTE ACCESS CONTROL VERSION

| SYMPTOM                                 | POSSIBLE CAUSE                                             |
|-----------------------------------------|------------------------------------------------------------|
|                                         | Clogged on coil(s)                                         |
|                                         | Dir                                                        |
|                                         | Impellers not running                                      |
|                                         | Compressor not running                                     |
|                                         | Compressor runs, but has bad valves                        |
|                                         | Loss of refrigerant                                        |
|                                         | -                                                          |
|                                         | Low line voltage at start. Should be +/-10% rated voltage. |
|                                         | Compressor motor stuck                                     |
| Compressor tries to start but won't run | Bad contactor                                              |
|                                         | Bad overload switch                                        |
|                                         | Bad run/start capacitor                                    |
|                                         |                                                            |
| Linit blows breakers                    | Undersized breaker/fuse or not time delayed                |
|                                         | Short in system                                            |
|                                         |                                                            |
|                                         | Drain plugged                                              |
| Cetting water in enclosure              | Drain tube kinked                                          |
|                                         | Enclosure not sealed (allowing humidity in)                |
|                                         | Mounting gasket damaged                                    |

For additional technical support, contact nVent Equipment Protection at 800-896-2665.

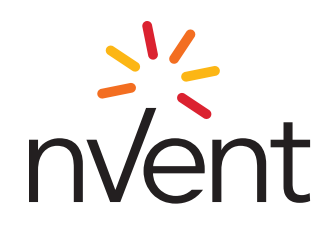

nVent 2100 Hoffman Way Anoka, MN 55303 USA ☎ +1.763.422.2211 (圖 +1.763.576.3200

nVent.com

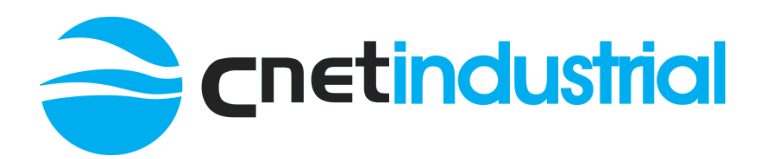

+44 (0)121 544 6808 | <u>info@cnet-is.co.uk</u>

**C-NET Industrial Solutions** Limited Suite 12, Sandwell Business Centre Oldbury Road Smethwick B66 1NN United Kingdom